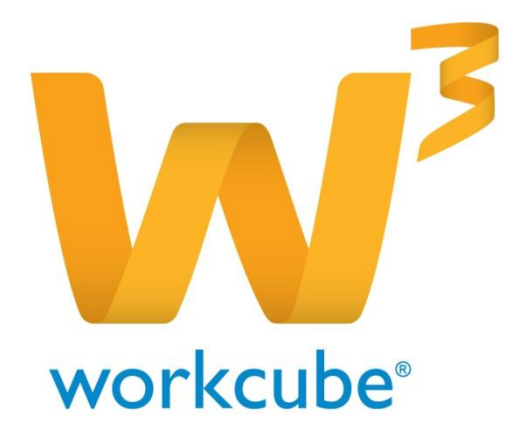

# Alaşma Yönetimi Kullanıcı Kitabı

| İq | çindekiler                               | Sayfa No |
|----|------------------------------------------|----------|
| К  | urumsal Üye Anlaşma Modülü               | 3        |
|    |                                          |          |
| •  | Anlaşma Modülü İle Yapılabilecekle       | 3        |
| •  | Üye İle İlgili Koşul Tanımlamak          | 5        |
| ,  | Üye İçin Çalışılan Fiyat Listesi Ekleme  | 7        |
| ,  | Üye İçin Özel Fiyat ve iskonto belirleme | 7        |
| ,  | Üye İçin Kota ve Prim Belirleme          | 8        |
| ,  | Üye İçin Genel İskonto Belirleme         | 9        |
| ,  | Üye İçin Grup Risk Bilgilerini Belirleme | 11       |
| ,  | Üye İçin Sözleşme Ekleme                 | 12       |
|    | Kurumsal Üye Anlaşma Ekranı İkonlar      | 12       |
| В  | ireysel Üye Anlaşma Modülü               | 24       |
|    | Üye İle İlgili Koşul Tanımlamak          | 24       |
| ,  | Üye İçin Grup Risk Bilgilerini Belirleme | 26       |
| ,  | Üye İçin Sözleşme Ekleme                 | 27       |
| ,  | Üye Anlaşma Ekranı İkonlar               | 28       |
| ,  | Sözleşme Yönetimi                        | 38       |
| ,  | Sözleşme Bilgilerini Güncelleme          | 40       |

- Yeni Sözleşme Ekleme 44 Fark ve Primler 45 47
- Hakedişler

# Sayfa: ERP > Anlaşmalar

Anlaşma modülü kurumsal ve bireysel olarak gerçekleştirilen anlaşmaları yönetmek için kullanılır. Satış, satın alma, servis, ürün ve fatura modülleri ile birebir entegre çalışır. Detaylı satış, satın alma ve servis anlaşmaları hazırlamaya ve takip etmeye imkan tanır.

# Anlaşma Modülü İle

Üyeniz ile ilgili alış ve satış koşulları tanımlayabilirsiniz. Üyeniz ile ilgili alış ve satış fiyat listesi belirleyebilirsiniz. Üyeniz ile ilgili sınırsız sayıda özel fiyat ve iskonto tanımlayabilirsiniz. Üyeniz ile ilgili kota planlaması yapabilirsiniz. Üyeniz ile ilgili alış ve satışta geçerli olmak üzere genel iskonto tanımlayabilirsiniz. Üyeniz ile ilgili risk bilgileri ekleyebilirsiniz. Üyeniz ile ilgili fark ve prim kontrol listesini görüntüleyebilirsiniz. Üyeniz ile ilgili sınırsız sayıda sözleşme ekleyebilirsiniz.

# Sayfa: ERP > Anlaşmalar

Üyeleriniz ile ilgili anlaşmaları görüntülemek için Anlaşmalar ekranında bulunan "Anlaşmalar" linkini tıklayın.

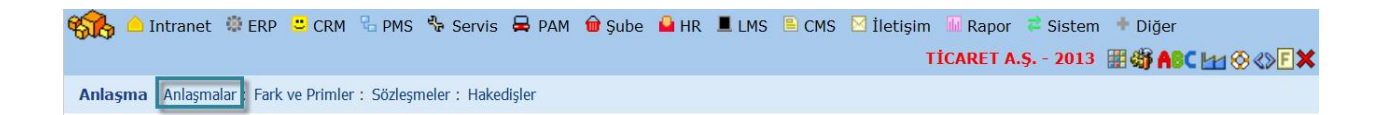

Anlaşmalar ekranında listelenen anlaşmalar, üye yönetimi güncelleme sayfasında tanımlamış olduğunuz risk ve çalışma bilgileridir.

Bu ekranda üye linkine tıklayarak üye özet bilgilerine ulaşabilir, kaydeden linkine tıklayarak bu anlaşmayı kaydeden çalışan özet bilgilerine ulaşabilir ve ilgili satırda bulunan 🖻 ikonuna tıklayarak anlaşma güncelleme sayfasına ulaşabilirsiniz.

Anlaşmalar listesinde görüntülenen anlaşma kayıtları üye güncelleme ekranlarından 🧖 ikonu kullanılarak yapılır. Anlaşma kaydı yapılan ekranlar üyenin bireysel veya kurumsal olma durumuna göre değişiklilik gösterir.

| Anl     | aşm          | alar           |           | Cari Hesap                        |                                                                                                    |
|---------|--------------|----------------|-----------|-----------------------------------|----------------------------------------------------------------------------------------------------|
| Sıra    | Üya          | 5              |           |                                   |                                                                                                    |
| 1       | AB :         | Sağlık Grubu 🔪 |           |                                   |                                                                                                    |
| AB Sag  | ji<br>jik Gr | ubu            |           | <b>6</b> 000 <b>1000</b>          | Kibar Da                                                                                                    |
| No      |              | C1061          | Kategori  | Hizmet Tedankçıler                | No                                                                                                    |
| Yönetie | d            | Ali Ak         | Telefon   | 216 - 5555555                     | Ad                                                                                                    |
| Vergi D | airesi       | Şişli V.D.     | Telefon 2 |                                   | Found                                                                                                    |
| Vergi N | lo.          | 1234567        | Telefon 3 |                                   | avyau                                                                                                    |
| Sektör  |              |                | Fax       |                                   | Unvan                                                                                                    |
| Büyükl  | ük           |                | Kod/Mobil | 555 - 1234567                     | Pozisyor                                                                                                    |
| Temsile | d            | Kibar Davulcu  | E-posta   |                                   | Bölge                                                                                                    |
| Üst Şir | ket          | Ac             | Internet  | http://                           | Sube                                                                                                    |
|         |              |                | Adres     | KADIKÖY ISTANBLL(Anadolu) Türkiye | in the second second se |
| \$ Şube | eler —       |                |           |                                   | Deparun                                                                                                    |
| > Calis | anlar        |                |           |                                   | Pozisyor                                                                                                    |
| > Fina  | nsal Öz      | et             |           |                                   | Amir                                                                                                    |
|         |              |                |           |                                   |                                                                                                    |

# Anlaşma Yönetimi ( Kurumsal Üye )

Sayfa: ERP > Üye Yönetimi > Kurumsal Üye Güncelleme

Kurumsal üyeniz ile ilgili anlaşma eklemek için ilgili üyenin üye güncelleme ekranında bulunan 60 ikonunu tıklayın.

Karşınıza bu kurumsal üye ile yapılan alış – satış ile ilgili işlemler için anlaşma ekleyebileceğiniz "Anlaşma/ Koşullar" ekranı gelecektir.

| Anlaşma Anlaşmalar :                                                                                                    | Fark ve Primler : Sözleşme | eler : | Hakedişler                                                                                                    |                                                                                       |                   |                                           |                                                                                      |     |        |        |
|----------------------------------------------------------------------------------------------------|----------------------------|--------|----------------------------------------------------------------------------------------------------|---------------------------------------------------------------------------------------|-------------------|-------------------------------------------|--------------------------------------------------------------------------------------|-----|--------|--------|
| Anlaşma / Koşullar :                                                                                                    | AB Sağlık Grubu            |        |                                                                                                    |                                                                                       |                   |                                           | İkonla                                                                               | r 📥 | 9 🚿    | 🤴 🖪 🍯  |
| Aşama<br>Can Hesap<br>Şirketimiz<br>Alış Ödeme Yontemi<br>Sabş Ödeme Yontemi<br>Sevk Yöntemi<br>Taşıyca Yetkilisi<br>Öncelikli Fiyat Listesi<br>Öncelikli Fiyat Listesi<br>Öncelikli Fiyat Listesi<br>Öncelikli Fiyat Listesi<br>Öncelikli Fiyat Listesi<br>Öncelikli Fiyat Listesi<br>Öncelikli Fiyat Listesi<br>Öncelikli Fiyat Listesi | Ilk Kayıt                  |        | Açık Hesap Limiti<br>Açık Hesap Limiti Döviz<br>Vadeli Öderne Limiti<br>Vadeli Öderne Limiti Döviz<br>Erken Öderne İndirimi %<br>Vade Farkı %<br>Öderne Blokgi<br>Blokaj Tipi<br>Kur Tipi | 10.000,00     10.000,00     5.000,00     5.000,00     5.000,00     3,00     Seçiniz ♥ | İşlem Para Birimi | C EUR<br>JPY<br>POUNI<br>TL<br>USD<br>XAU | 1/ 2,68550<br>100/ 2,01850<br>5 1/ 2,80000<br>1/ 1,00000<br>1/ 1,97990<br>1/ 2,00000 |     |        |        |
| V Promosyonlar                                                                                                    | 3 10:28                    |        |                                                                                                    |                                                                                       |                   |                                           |                                                                                      | Gi  | ncelle | Vazgeç |
| Çalışılan Fiyat Listeleri                                                                                                    | 2                          |        |                                                                                                    |                                                                                       |                   |                                           |                                                                                      |     |        | P      |
| Özel Fiyatlar ve İskonto                                                                                                    | 3                          |        |                                                                                                    |                                                                                       |                   |                                           |                                                                                      |     |        | ø      |
| Kotalar Primler                                                                                                    | 4                          |        |                                                                                                    |                                                                                       |                   |                                           |                                                                                      |     |        | Ø      |
| Genel İskontolar                                                                                                    | 5                          |        |                                                                                                    |                                                                                       |                   |                                           |                                                                                      |     |        | Ø      |
| Grup Risk Limitleri                                                                                                    | 6                          |        |                                                                                                    |                                                                                       |                   |                                           |                                                                                      |     |        | Ø      |
| Sözleşmeler                                                                                                    | 7                          |        |                                                                                                    |                                                                                       |                   |                                           |                                                                                      |     |        | ø      |

Bu ekranda;

- 1. Üye ile ilgili ödeme yöntemi, sevk yöntemi, limit ve vade bilgilerini belirtebilirsiniz.
- 2. Üye ile ilgili çalışma biyat bilgisi belirtebilirsiniz.
- 3. Üye için özel fiyat ve iskontolar tanımlayabilirsiniz.
- 4. Üye ile ilgili kota ve prim bilgileri belirtebilirsiniz.
- 5. Üye ile ilgili genel iskonto belirtebilirsiniz.
- 6. Üye ile ilgili grup risk bilgilerini belirtebilirsiniz.
- 7. Üye ile ilgili sözleşme ekleyebilirsiniz.

# 1 - Üye İle İlgili Koşul Tanımlamak

Üye ile ilgili anlaşma ekranında, üye ile yapacağınız alış-satış işlemleri için koşullar belirleyebilirsiniz.

| Aşama                   | İlk Kayıt        | 1 🗸              | Açık Hesap Limiti        |         | 10 0 | İşlem Para Birimi | OEUR  | 1/ 2,68550   |  |
|-------------------------|------------------|------------------|--------------------------|---------|------|-------------------|-------|--------------|--|
| Cari Hesap              | AB Sağlık Grubu  | u 2              | Açık Hesap Limiti Döviz  |         | 11 0 |                   |       | 100/ 2,01850 |  |
| Şirketimiz              | TİCARET A.Ş.     | 3~               | Vadeli Ödeme Limiti      |         | 12 0 |                   |       | 1/ 2,80000   |  |
| Alış Ödeme Yöntemi      |                  | 4                | Vadeli Ödeme Limit Döviz |         | 13 0 |                   | ● TL  | 1/ 1,00000   |  |
| Satış Ödeme Yöntemi     |                  | 5 1              | Erken Ödeme İndirimi %   |         | 14   | 19                |       | 1/ 1,97990   |  |
| Sevk Yöntemi            |                  | 6                | Vade Farkı %             |         | 15   |                   | ◯ XAU | 1/ 2,00000   |  |
| Taşıyıcı                |                  | 7 1              | Ödeme Blokajı            |         | 16   |                   |       |              |  |
| Taşıyıcı Yetkilisi      |                  | 8                | Blokaj Tipi              | Seçiniz | 17~  |                   |       |              |  |
| Öncelikli Fiyat Listesi | Fiyat Listesi    | 9 🗸              | Kur Tipi                 | Seçiniz | 18 🗸 |                   |       |              |  |
| 🗌 Kara Liste 20         | 🗌 Taksitli İşler | m Yapılabilir 21 |                          |         |      |                   |       |              |  |
| 🖗 Alış Koşulları 🛛 22   |                  |                  |                          |         |      |                   |       |              |  |
| 😡 Satış Koşulları 🛛 23  |                  |                  |                          |         |      |                   |       |              |  |
| 🖗 Promosyonlar 24       |                  |                  |                          |         |      |                   |       |              |  |

Bu ekranda;

- Anlaşmanın aşamasını belirtin. Bu aşamalar şirket süreçlerine göre değişiklik gösterebilir (ilk kayıt> onay, ilk kayıt> analiz> onay vs.). Süreç tanımları için Sistem> Süreç Yönetimi bölümünden yapabilirsiniz.
- Cari hesap alanında güncelleme sayfasında bulunduğunuz üye bilgisi otomatik olarak görüntülenecektir.
- Şirketimiz alanında, kaydetmiş olduğunuz anlaşmanın hangi şirketinizde geçerli olacağını belirtin. Şirket bilgileri tanımlanmış olmalıdır. Şirketi bilgilerini tanımlamak için Sistem>Sistem Yönetimi>Şirketler>Şirket Tanımlar
- 4) Üyeniz ile yapacağınız alış işlemlerinde geçerli olacak ödeme yöntemini seçin. Ödeme yöntemini seçmek için bu alanın sağ tarafında bulunan ikkayın ve karşınıza gelen ödeme yöntemleri listesinden ilgili yönteme ait linke tıklayın. Ödeme yöntemleri tanımlanmış olmalıdır. Ödeme yöntemlerini tanımlamak için Sistem > Parametreler> Ödeme ve Vergi> Ödeme Yöntemleri
- 5) Üyeniz ile yapacağınız satış işlemlerinde geçerli olacak ödeme yöntemini seçin. Ödeme yöntemini seçmek için bu alanın sağ tarafında bulunan ikkayın ve karşınıza gelen ödeme yöntemleri listesinden ilgili yönteme ait linke tıklayın. Ödeme yöntemleri tanımlanmış olmalıdır. Ödeme yöntemlerini tanımlamak için Sistem > Parametreler> Ödeme ve Vergi> Ödeme Yöntemleri
- 6) Üyeniz ile yapacağınız alış satış işlemlerinde geçerli olacak sevk yöntemini seçin. Sevk yöntemini seçmek için bu alanın sağ tarafında bulunan ikkayın ve karşınıza gelen sevk yöntemleri listesinden ilgili yönteme ait linke tıklayın. Sevk yöntemleri tanımlanmış olmalıdır. Sevk yöntemlerini tanımlamak için Sistem > Parametreler> Satış ve Sevk> Sevk Yöntemleri

- 7) Üyeniz ile yapacağınız alış satış işlemleri sonucu yapılacak sevkiyat için taşıyıcı bilgisini belirtin. taşiyıcı bilgisini belirtmek için bu alanın sağ tarafında bulunan iklayın ve karşınıza gelen üyeler listesinden ilgili üyeye ait linki tıklayın.
- Taşıyıcı yetkilisi alanındaki yetkili bilgisi taşıyıcı bilgisine bağlı olarak otomatik olarak görüntülenir.
- 9) Üyeniz ile yapacağınız alış satış işlemlerinde geçerli olacak öncelikli fiyat listesini seçin.
   Fiyat listesi tanımlanmış olmalıdır. Ayrıntılı bilgi için bkz. Ürün Yönetimi
- 10)Bu alanda üyenin açık hesap limitini giriniz. Üye, şirketinize burada verdiğiniz değer kadar borçlanabilir. Bu değer aşıldığında kontrolün uygulandığı aşamada sistem sizi uyarır.
- 11)Bu alanda üyenin açık hesap limitini (Döviz bazında) giriniz. Üye, şirketinize burada verdiğiniz değer kadar borçlanabilir. Bu değer aşıldığında kontrolün uygulandığı aşamada sistem sizi uyarır.
- 12)Vadeli ödeme limiti alanında üyenin vadeli ödeme yapması halinde kullanacağı limiti giriniz. Vadeli Ödeme Aracı Limiti açık hesap limitinizi arttırmaz sadece kullanılabilir risk limitiniz arttırır.
- 13)Vadeli ödeme limiti alanında üyenin vadeli ödeme yapması halinde kullanacağı limiti (döviz bazında) giriniz. Vadeli Ödeme Aracı Limiti açık hesap limitinizi arttırmaz sadece kullanılabilir risk limitiniz arttırır.

Seçiniz

Tutar

Stok Maliyeti

%

- 14)Erken ödeme durumunda indirim oranını belirtin.
- 15)Geç ödeme durumunda uygulanacak vade farkını belirtin.
- 16)Ödeme blokajı alanında belirteceğiniz bilgi blokaj tipi alanına göre çalışır.
- 17)Çalıştığınız firma ile ilgili ödeme blokajınız varsa bu alanda uygulayacağınız blokajı belirtin. Blokaj tipi alanında ilgili blokaj tipini seçin. Blokaj tipini seçmek için bu alanın üzerine tıklayın ve ilgili seçimi yapın.
- 18)Blokaj miktarı ve blokaj tipi alanında belirttiğiniz bilgiler şu şekilde çalışır;
- 19)Ödeme yaparken, belirttiğiniz miktarda % si kadar,
- 20)Ödeme blokajı kadar,
- 21)Stok maliyeti tutarı kadar blokaj seçimi yapılabilir.
- 22)Üye bazında kur tipi uygulamanız varsa (Sistem> Sistem Yönetimi> Şirket Akış Parametreleri ekranında "Risk Bilgilerindeki İşlem Dövizi Seçili Gelsin Mi?" kutucuğu işaretli olması gereklidir) bu alandan güncellemesinde bulunduğunuz üye için uygulanacak kur tipini seçin. Kur tipini seçmek için bu alanın üzerine tıklayın ve ilgili kur tipini seçin.
- 23)(Bu tanımları yaptıktan sonra işlem dövizi seçilen ekranlarda cari seçilidiğinde şlem dövizi ve kur tipinin otomatik geldiği görülür.)
- 24)Bu alanda üye ile yapılan işlemlerde yapılan ödemeler için para birimini seçin.
- 25) Üyeyi kara liste üyesi olarak tanımlamak için bu kutucuğu işaretleyin.

- 26) Taksitli ödeme ile işlem yapılabilecek üyeler için bu kutucuğu işaretleyin.
- 27) Üye ile ilgili alış koşullarını tanımlamak için "Alış Koşulları" linkine tıklayın. Ayrıntılı bilgi için bkz. Ürün Yönetimi
- 28) Üye ile ilgili satış koşullarını tanımlamak için "Satış Koşulları" linkine tıklayın. Ayrıntılı bilgi için bkz. Ürün Yönetimi
- 29) Üye ile ilgili promosyon oluşturmak için "Promosyonlar" linkine tıklayın. Ayrıntılı bilgi için bkz. Ürün Yönetimi
- 30)Bu bilgileri belirttikten sonra "Kaydet" butonuna tıklayın.

# 1 - Üye İçin Çalışılan Fiyat Listesi Ekleme

Üye ile ilgili anlaşma ekranında, üye ile yapacağınız alış-satış işlemleri için sınırsız sayıda fiyat listesi belirleyebilirsiniz.

Bunun için üyeye ait anlaşma ekranında çalışılan fiyat listeleri alanında, koyu renkli satırda bulunan 🕂 ikonuna tıklayın. Çalışma fiyat listesi bilgisi ekleyebileceğiniz yeni bir satır eklenecektir

| ÷ | Alış/Satış | 1 | Fiyat Listesi | 2 | Öncelikli Li 3 |
|---|------------|---|---------------|---|----------------|
| - | Alış       | ~ | Seçiniz       | ~ |                |
| - | Satış      | ~ | Seçiniz       | ~ |                |

Bu satırda;

- 1. Bu alanda üye ile yapılan çalışmanın alış veya satış işlemi olduğunu belirtmelisiniz.
- 2. Fiyat listesi sütununda işlem tipini seçtiğiniz çalışma tipi için uygulanacak fiyat listesini seçin. Fiyat listeleri tanımlanmış olmalıdır. Ayrıntılı bilgi için bkz. Ürün Yönetimi
- 3. Bu sütunda aynı işlem tipi için birden fazla fiyat listesi belirtilmesi durumunda uygulanacak öncelikli listeyi seçmek için ilgili fiyat listesi satırındaki kutucuğu işaretleyin.

Bu bilgileri belirttikten sonra "Güncelle" butonunu tıklayın.

Eklemiş olduğunuz fiyat listesini silmek için ilgili listenin başında bulunan 🧮 ikonunu tıklayın.

# 2 - Üye İçin Özel Fiyat ve iskonto belirleme

Üye ile ilgili anlaşma ekranında, üye ile yapacağınız alış veya satış işlemlerinde uygulanacak özel fiyat ve iskonto tutarlarını belirtebilirsiniz. Bunun için üyeye ait anlaşma ekranında Özel Fiyatlar ve İskonto alanında, koyu renkli satırda bulunan + ikonuna tıklayın.

Üyeye özel fiyat ve iskonto bilgisi belirtebileceğiniz yeni bir satır eklenecektir.

Bu satırda;

1. Özel fiyat uygulayacağınız fiyat listesini seçin. Seçim yapmak için bu alanın üzerine

| Öz | el Fi | iyatlar ve İskon   | to              |          |   |       |   |         |   |        |   |               |    |           |           |           |           | C         |
|----|-------|--------------------|-----------------|----------|---|-------|---|---------|---|--------|---|---------------|----|-----------|-----------|-----------|-----------|-----------|
|    | + 1   | Fiyat Listesi      | 1               | Kategori | 2 | Marka | 3 | Model 4 | 1 | Örün . | 5 | Ödeme Yöntemi | 6  | İskonto 7 | İskonto 2 | İskonto 3 | İskonto 4 | İskonto 5 |
|    | - [   | 2012 Bayram Fiya   | at Listesi 🗸    |          | : |       |   |         |   |        |   |               | ** |           |           |           |           |           |
|    | Kayıt | : Kibar Davulcu 12 | 2/11/2013 11:22 |          |   |       |   |         |   |        |   |               |    |           |           |           | Güncelle  | Vazgeç    |

tıklayarak ilgili listeyi seçin. Fiyat listeleri tanımlanmış olmalıdır. Ayrıntılı bilgi için bkz. Ürün Yönetimi

- Özel fiyat uygulanacak kategoriyi seçin. Seçim yapmak için bu alanın sağ tarafında bulunan
   ikonuna tıklayın ve karşınıza gelen kategoriler listesinden ilgili kategoriye ait linke tıklayın. Kategori tanımları yapılmış olmalıdır. Ayrıntılı bilgi için bkz. Ürün Yönetimi
- Özel fiyat uygulanacak markayı seçin. Seçim yapmak için bu alanın sağ tarafında bulunan konuna tıklayın ve karşınıza gelen markalar listesinden ilgili markaya ait linke tıklayın.
   Marka tanımları yapılmış olmalıdır. Ayrıntılı bilgi için bkz. Ürün Yönetimi
- 4. Özel fiyat uygulanacak modeli seçin. Seçim yapmak için bu alanın sağ tarafında bulunan ikonuna tıklayın ve karşınıza gelen modeller listesinden ilgili modele ait linke tıklayın. Model tanımları yapılmış olmalıdır. Ayrıntılı bilgi için bkz. Ürün Yönetimi
- 5. Özel fiyat uygulanacak ürünü seçin. Ürün tanımları yapılmış olmalıdır. Seçim yapmak için bu alanın sağ tarafında bulunan ikklayın ve karşınıza gelen ürünler listesinden ilgili ürüne ait linke tıklayın. Ayrıntılı bilgi için bkz. Ürün Yönetimi
- 6. Özel fiyat uygulaması için ödeme yöntemini seçin. Seçim yapmak için bu alanın sağ tarafında bulunan ikonuna tıklayın ve karşınıza gelen ödeme yöntemleri listesinden ilgili yönteme ait linke tıklayın. Ödeme yöntemleri tanımlanmış olmalıdır. Ödeme yöntemlerini tanımlamak için Sistem > Parametreler> Ödeme ve Vergi> Ödeme Yöntemleri
- Bu özel fiyat listesi için uygulanacak iskonto oranını belirtin. fiyat listesi için 5 farklı iskonto oranı belirtebilirsiniz.

Bu bilgileri belirttikten sonra "Güncelle" butonuna tıklayın.

Özel fiyat ve iskonto tanımını silmek için ilgili satırın başında bulunan <sup>—</sup> ikonuna tıklayın.

# 1. Üye İçin Kota ve Prim Belirleme

Üye ile ilgili anlaşma ekranında, üye ile yapacağınız alış veya satış işlemlerinde uygulanacak kota ve prim bilgilerini belirtebilirsiniz. Bunun için üyeye ait anlaşma ekranında Özel Fiyatlar ve İskonto alanında, koyu renkli satırda bulunan 🕂 ikonuna tıklayın.

| I | Kotalar Primler |       |         |       |        |            |             |          | Q           |
|---|-----------------|-------|---------|-------|--------|------------|-------------|----------|-------------|
|   | + Belge No      | Durum | Başlama | Bitiş | Miktar | Prim Tutar | Mal Fazlası | Tutar TL | Tutar Döviz |

## Karşınıza "Kota Planlama" ekranı gelecektir.

| Satış Planlama                                                                   | Satış Bölgeleri : Satış Takım                                                                                          | ları : Sətış Planları :                                                                | : Satış Kotaları : Hedefi       | ler                                                                             |                |                       |                         |               |         |                  |                                                                                                    |
|----------------------------------------------------------------------------------|----------------------------------------------------------------------------------------------------|----------------------------------------------------------------------------------------|---------------------------------|---------------------------------------------------------------------------------|----------------|-----------------------|-------------------------|---------------|---------|------------------|----------------------------------------------------------------------------------------------------|
| » Kota Plania                                                                    | ama                                                                                                    |                                                                                        |                                 |                                                                                 |                |                       |                         |               |         |                  |                                                                                                    |
| Durum / Aşama *<br>Belge No *<br>Carl Hesap<br>Yetkili<br>Başlangıç *<br>Bitiş * | Ik Kayit         V           AB Sağlık Grubu         İ           05/11/2013         Z8           19/11/2013         Z8 | Kategori<br>Müşteri Değen<br>İlşki Tipi<br>İlşkili Proje<br>İlşkili Bütçe<br>Planlayan | Seçiniz<br>I Seçiniz<br>Seçiniz | Satış Bö     Satış Bö     Takım     Mikro Bö     E Çalşan     E Şube     E Depo | lgesi Seçiniz  | ¥<br>1<br>1<br>1<br>1 | Kota Türü *<br>Açıklama | Seçiniz       | ~       | Y<br>Y<br>Y<br>Y | Aktif<br>ladeler Düşükün<br>Sətn Alma Koşulan Düşükün<br>Aksiyon İndirmler Düşükün<br>Tutardan İndirmler Düşükün<br>Kaydet Vazgeç |
| <ul> <li>☑ Uye □ Mar</li> <li>+ Uye</li> </ul>                                   | rka 🔲 Kategori 🔲 Ürü<br>Dönem Mik                                                                                      | n<br>tar Min Tu                                                                        | tar Max Tutar                   | Min Döviz Tuta                                                                  | r Max Döviz Tu | ar Prim % I           | Prim 2 % Pri            | im 3 % Prim 1 | lutar I | Kar %            | Kar Tutar Açıklama / Not                                                                                                    |
|                                                                                  |                                                                                                    |                                                                                        |                                 |                                                                                 |                |                       |                         |               |         |                  |                                                                                                    |
| Döviz<br>TL 1/ 1,000<br>CEUR 1/ 2,685<br>OJPY 1/ 2,0185                          | 000 O USD 1/ 1,97990<br>50 O POUND 1/ 3,16940<br>50 O XAU 1/ 2,00000                                                   | <b>Toplamlar</b><br>Miktar<br>Tutar<br>Döviz Tutar                                     | 0<br>0<br>0                     | Mal Fazlası<br>Prim Tutar<br>Kar Tutar                                          | (<br>(         |                       |                         |               |         |                  |                                                                                                    |

Bu ekranda gerekli bilgileri belirttikten sonra "Kaydet" butonuna tıklayın. Ayrıntılı bilgi için bkz. Müşteri İlişkileri Yönetimi

Eklenen kota planlama bilgileri üye ile ilgili anlaşma ekranında listelenecektir.

| Ko | talar Primler |           |            |            |        |            |             |          | Q           |
|----|---------------|-----------|------------|------------|--------|------------|-------------|----------|-------------|
|    | Belge No      | Durum     | Başlama    | Bitiș      | Miktar | Prim Tutar | Mal Fazlası | Tutar TL | Tutar Döviz |
| t  | 🕂 kota 1      | İlk Kayıt | 05/11/2013 | 14/03/2014 | 22     | 0,00       | 0           | 0,00     | 0,00 TL     |
|    |               |           |            |            |        |            | -           |          |             |

Güncellemek istediğiniz kota ve prim bilgisinin başında bulunan 🖻 ikonuna tıklayın.

Karşınıza kota bilgilerini güncelleyebileceğiniz "Kota Planlama" ekranı gelecektir.

| » Kota Plan                                                                      | lama                                                                                                    |                                                                       |                                                             |                               |           |                                  |                                                                      |                       |                  |      |                           |            |            |      |                                                                |                                                             | 🛒 🗉 🗐 🚔                   |
|----------------------------------------------------------------------------------|----------------------------------------------------------------------------------------------------|-----------------------------------------------------------------------|-------------------------------------------------------------|-------------------------------|-----------|----------------------------------|----------------------------------------------------------------------|-----------------------|------------------|------|---------------------------|------------|------------|------|----------------------------------------------------------------|-------------------------------------------------------------|---------------------------|
| Süreç - Aşama *<br>Belge No *<br>Cari Hesap<br>Yetkili<br>Başlangıç *<br>Bitiş * | Ik Kayıt            kota 1            AB Sağlık Grubu            05/11/2013         23           14/03/2014         23 | ] Kate<br>] Müşt<br>] İlşki<br>] İlşki<br>] İlşki<br>] İlşki<br>Plant | igori<br>teri Değeri<br>Tipi<br>i Bütçe<br>i Proje<br>layan | Seçiniz<br>Seçiniz<br>Seçiniz |           | ✓ Sai<br>✓ Ta<br>✓ Mil<br>II Çai | tış Bölgesi (<br>kım (<br>ıro Bölge Kodu (<br>işən (<br>be (<br>po ( | Seçiniz<br>Kibar Davu | <b>v</b><br>ulcu |      | Kota Türü * (<br>Açıklama | Satin Alma |            |      | ktif<br>Gadeler Düş<br>Satın Alma<br>Aksiyon İne<br>Tutardan İ | jülsün<br>Koşulları Düşü<br>dirimleri Düşü<br>ndirimler Düş | sülsün<br>Jisün<br>sülsün |
| Køyit : Kibar Davu                                                               | IICU 12/11/2013 13:36                                                                                                  |                                                                       |                                                             |                               |           |                                  |                                                                      |                       |                  |      |                           |            |            |      | Sil                                                            | Güncelle                                                    | Vazgeç                    |
| 🗹 Üye 🗌 Mi                                                                       | arka 🔲 Kategori 🔲                                                                                                    | Ürün                                                                  |                                                             |                               |           |                                  |                                                                      |                       |                  |      |                           |            |            |      |                                                                |                                                             |                           |
| + Üye                                                                            | Dönem                                                                                                    |                                                                       |                                                             | Miktar                        | Min Tutar |                                  |                                                                      | tar Max               | Döviz Tutar      |      | 6 Prim 2 %                |            | Prim Tutar |      |                                                                |                                                             | Açıklama / Not            |
| = AB Sağlık Gr                                                                   | ubu 🔋 1.Dönem                                                                                                    | (01.01-31.0                                                           | 3) 🔽                                                        | 22                            | 0,00      | 0,00                             | 0                                                                    | ,00                   | 0,00             | 0,00 | 0,00                      | 0,00       | 0,00       | 0,00 | 0,00                                                           |                                                             |                           |
|                                                                                  |                                                                                                    |                                                                       |                                                             |                               |           |                                  |                                                                      |                       |                  |      |                           |            |            |      |                                                                |                                                             |                           |
| Döviz                                                                            |                                                                                                    | Topla                                                                 | amlar                                                       |                               |           |                                  |                                                                      |                       |                  |      |                           |            |            |      |                                                                |                                                             |                           |
| OEUR 1/ 2                                                                        | ,68550 Ojpy 1/ 2,01                                                                                                    | 850 Miktar                                                            | r                                                           |                               | 22        | Mal Fazlası                      |                                                                      | 0                     |                  |      |                           |            |            |      |                                                                |                                                             |                           |
| OPOUND 1/ 3                                                                      | ,16940 🖲 TL 1/ 1,00                                                                                                    | 1000 Tutar                                                            | Tutor                                                       |                               | 0,00      | Prim Tutar                       |                                                                      | 0,00                  |                  |      |                           |            |            |      |                                                                |                                                             |                           |
| OUSD 1/ 1                                                                        | ,97990 O XAU 1/ 2,00                                                                                                   | 000                                                                   | Tutai                                                       |                               | 0,00      | Nai Tutai                        |                                                                      | 0,00                  |                  |      |                           |            |            |      |                                                                |                                                             |                           |

Gerekli bilgileri değiştirdikten/güncelledikten sonra "Güncelle" butonuna tıklayın. Ayrıntılı bilgi için bkz. Müşteri İlişkileri Yönetimi

# 2. Üye İçin Genel İskonto Belirleme

Üye ile ilgili anlaşma ekranında, üye ile yapacağınız alış veya satış işlemlerinde uygulanacak iskonto bilgilerini belirtebilirsiniz. Bunun için üyeye ait anlaşma ekranında Genel İskontolar alanında, koyu renkli satırda bulunan 🛨 ikonuna tıklayın.

| - | Genel Iskontolar |          |           |       |           | D. C. C. C. C. C. C. C. C. C. C. C. C. C. |
|---|------------------|----------|-----------|-------|-----------|-------------------------------------------|
|   | + Tip            | Açıklama | Başlangıç | Bitiş | İskonto % | Geçerli Şubeler                           |
|   |                  |          |           |       |           |                                           |

Karşınıza genel iskonto bilgileri ekleyebileceğiniz "Genel İskonto Ekleme" ekranı gelecektir.

| ayın Web Sitesi * | 1 | İskonto Başlığı * | 2                       |
|-------------------|---|-------------------|-------------------------|
| Tüm Şubeler       |   | İskonto Oranı *   | 3                       |
| Antalya           |   | Başlangıç *       | 4 23                    |
| Antalya           |   | Bitiş *           | 5 23                    |
| AVEA              |   | Tip               | Satin Alma      Satis 6 |
| Bahçeşehir Florya |   |                   |                         |
| Bahçeşehir Koleji |   |                   |                         |

Bu ekranda;

- 1. Kaydını yapmış olduğunuz iskontonun yayınlanacağı web sitelerini seçin. (Bu özellik Workcube tarafından tasarlanan siteler için geçerlidir)
- 2. İskonto için başlık bilgisi belirtin.
- 3. İskonto oranını belirtin.
- İskontonun geçerli olacağı başlangıç tarih bilgisini belirtin. Tarih bilgisini belirtmek için bu alanın sağ tarafında bulunan a ikonunu kullanabilirsiniz.
- 5. İskontonun geçerli olacağı bitiş tarih bilgisini belirtin. Tarih bilgisini belirtmek için bu alanın sağ tarafında bulunan 🗃 ikonunu kullanabilirsiniz.
- 6. Iskontonun uygulanacağı işlem tipini seçin.

Gerekli bilgileri belirttikten sonra "Kaydet" butonuna tıklayın.

Kaydetmiş olduğunuz iskonto bilgileri bu alanda görüntülenir. Iskonto bilgilerini

güncellemek için ilgili iskontonun satırında bulunan 🖻 ikonuna tıklayın.

| Ge | Genel Iskontolar |       |          |            |            |           |                 |  |  |  |  |
|----|------------------|-------|----------|------------|------------|-----------|-----------------|--|--|--|--|
|    | +                | Пр    | Açıklama | Başlangıç  | Bitiş      | İskonto % | Geçerli Şubeler |  |  |  |  |
|    | 2                | Satış | kd_1     | 12/11/2013 | 14/11/2013 | %50       | Antalya,        |  |  |  |  |

Karşınıza iskonto bilgilerini güncelleyebileceğiniz iskonto güncelleme ekranı gelecektir.

| Listerice begingi           |                                                                                                    |
|-----------------------------|----------------------------------------------------------------------------------------------------|
| İskonto KSM-15              |                                                                                                    |
| Başlangıç * Bitiş *         |                                                                                                    |
| 01/11/2013 23 15/11/2013 23 |                                                                                                    |
| İskonto Oranı *             |                                                                                                    |
| 10                          |                                                                                                    |
|                             | İskonto KSM-15         Başlangıç *       Bitiş *         01/11/2013       23         İskonto Oranı *         10 |

Bu ekranda istediğiniz bilgileri değiştirerek/güncelleyerek "Güncelle" butonuna tıklayabilir, bu ekrandan çıkmak için "Vazgeç" butonuna tıklayabilir veya bu iskonto bilgisini silmek için "Sil" butonuna tıklayabilirsiniz.

# 3. Üye İçin Grup Risk Bilgilerini Belirleme

Üye ile ilgili anlaşma ekranında farklı şirketleriniz için de üye ile yapacağınız alış-satış işlemleri için koşullar belirleyebilirsiniz. Bunun için üyeye ait anlaşma ekranında Grup Risk Limitleri alanında koyu renkli satırda bulunan <sup>♣</sup> ikonuna tıklayın. Karşınıza üyenizin size ait farklı bir şirketle yapacağı alış – satış işlemleri için koşul belirleyebileceğiniz "Risk Tanımı" ekranı gelecektir.

| ama                      | İlk Kayıt             | ~                                        | İşlem Para I | Birimi |         |
|--------------------------|-----------------------|------------------------------------------|--------------|--------|---------|
| rketimiz                 | HİZMET A.Ş.           | $\sim$                                   | ● TL         | 1/     | 1,00000 |
| ri Hesap                 | Özlem Süpermarket A.Ş | a la la la la la la la la la la la la la |              | 1/     | 1,97990 |
| k Hesap Limiti           |                       | 0                                        |              | 1/     | 2,68550 |
| ik Hesap Limiti Döviz    |                       | 0                                        |              | 1/     | 3,16940 |
| deli Ödeme Limiti        |                       | 0                                        | Ojpy         | 1/     | 2,01850 |
| deli Ödeme Limiti Döviz  |                       | 0                                        | OXAL         | 1/     | 2,00000 |
| eme Blokajı              |                       |                                          | 0.410        |        |         |
| kaj Tipi                 | Seçiniz               | $\sim$                                   |              |        |         |
| le Farkı %               |                       |                                          |              |        |         |
| en Öderne İndirimi %     |                       |                                          |              |        |         |
| Ödeme Yöntemi            |                       |                                          |              |        |         |
| ış Ödeme Yöntemi         |                       | Ξ                                        |              |        |         |
| ısitli İşlem Yapılabilir |                       |                                          |              |        |         |
| ra Liste                 |                       |                                          |              |        |         |

Bu ekranda gerekli bilgileri belirttikten sonra "Kaydet" butonuna tıklayın. Ayrıntılı bilgi için bkz. Üye İle İlgili Koşul Tanımlamak

Tanımlamış olduğunuz risk (anlaşma) bilgileri grup risk limitleri alanında görüntülenecektir.

|                   |                                                                   | P                                                                                                    |
|-------------------|-------------------------------------------------------------------|----------------------------------------------------------------------------------------------------|
| Açık Hesap Limiti | Vadeli Ödeme Limiti                                               | Toplam Limit                                                                                                    |
| 10.000,00 TL      | 5.000,00 TL                                                       | 15.000,00 TL                                                                                                    |
| 21.000,00 TL      | 30.000,00 TL                                                      | 51.000,00 TL                                                                                                    |
| 31.000,00 TL      | 35.000,00 TL                                                      | 66.000,00 TL                                                                                                    |
|                   | Açık Hesap Limiti<br>10.000,00 TL<br>21.000,00 TL<br>31.000,00 TL | Açık Hesap Limiti         Vadeli Ödeme Limiti           10.000,00 TL         5.000,00 TL           21.000,00 TL         30.000,00 TL           31.000,00 TL         35.000,00 TL |

Grup risk limitlerini güncellemek için ilgili kaydın başında bulunan 🔁 ikonuna tıklayın. Karşınıza ilgili şirket için tanımlamış olduğunuz "Anlaşma" ekranı gelecektir.

| Anlaşma / Koşullar                                                                                                    | : AB Sağlık Grubu                                                                                                    |               |                                                                                                    |                              |                                                               |                   |                                             |                                                                                      | 9 🚿      | 箭 🔽 🍯  |
|----------------------------------------------------------------------------------------------------|----------------------------------------------------------------------------------------------------|---------------|----------------------------------------------------------------------------------------------------|------------------------------|---------------------------------------------------------------|-------------------|---------------------------------------------|--------------------------------------------------------------------------------------|----------|--------|
| Aşama<br>Cari Hesap<br>Şirketimiz<br>Alış Öderne Yöntemi<br>Satış Öderne Yöntemi<br>Taşıyıcı<br>Taşıyıcı Yöntemi<br>Taşıyıcı Yetkilisi<br>Öncelikli Fıyat Listesi<br>kara Liste<br>Satış Koşulları<br>Satış Koşulları | İlk Kayıt.         AB Sağlık Grubu         HIZMET A.Ş.         Peşin         Peşin         Flynt Listesi         Taksitli İşlem Ya | V III III III | Açık Hesap Limiti<br>Açık Hesap Limiti Döviz<br>Vadeli Öderne Limiti Döviz<br>Erken Öderne İndirimi %<br>Vade Farkı %<br>Öderne Blokajı<br>Blokajı Tipi<br>Kur Tipi | 5,00<br>3,00<br>%<br>Seçiniz | 21.000,01<br>10.606,60<br>30.000,00<br>15.152,28<br>20.000,00 | İşlem Para Birimi | C EUR<br>JPY<br>POUNI<br>TL<br>O USD<br>XAU | 1/ 2,68550<br>100/ 2,01850<br>D 1/ 2,80000<br>1/ 1,00000<br>1/ 1,97990<br>1/ 2,00000 |          |        |
| Kayıt : Kibar Davulcu 12/11/                                                                                                    | /2013 14:34                                                                                                    |               |                                                                                                    |                              |                                                               |                   |                                             |                                                                                      | Güncelle | Vazgeç |
| Çalışılan Fiyat Listeleri                                                                                                    |                                                                                                    |               |                                                                                                    |                              |                                                               |                   |                                             |                                                                                      |          | Ø      |
| Özel Fiyatlar ve İskont                                                                                                    | 0                                                                                                    |               |                                                                                                    |                              |                                                               |                   |                                             |                                                                                      |          | Q      |
| Kotalar Primler                                                                                                    |                                                                                                    |               |                                                                                                    |                              |                                                               |                   |                                             |                                                                                      |          | Q      |
| Genel Ískontolar                                                                                                    |                                                                                                    |               |                                                                                                    |                              |                                                               |                   |                                             |                                                                                      |          | Ø      |
| Grup Risk Limitleri                                                                                                    |                                                                                                    |               |                                                                                                    |                              |                                                               |                   |                                             |                                                                                      |          | Ø      |
| Sözleşmeler                                                                                                    |                                                                                                    |               |                                                                                                    |                              |                                                               |                   |                                             |                                                                                      |          | Ø      |

Bu ekranda gerekli bilgileri değiştirerek/güncelleyerek "Güncelle" butonuna tıklayabilirsiniz. *Ayrıntılı bilgi için bkz. Anlaşma Yönetimi* 

# 4. Üye İçin Sözleşme Ekleme

Üye ile ilgili anlaşma ekranında üye ile ilgili sözleşme ekleyebilirsiniz. Bunun için üyeye ait anlaşma ekranında Sözleşmeler alanında koyu renkli satırda bulunan 🛨 ikonuna tıklayın. Karşınıza sözleşme bilgileri ekleyebileceğiniz "Sözleşme Ekleme" ekranı gelecektir

| ionu *                      |                 |                                                                                                    | Kategori Seçmelisiniz     Sö       İlk Kayıt     He       /     0     0 | Sözleşme No * |                                                              |         | + Taraflar ( Partner ) | 🛨 Taraflar ( Çalışan ) |  |             |
|-----------------------------|-----------------|----------------------------------------------------------------------------------------------------|-------------------------------------------------------------------------|---------------|--------------------------------------------------------------|---------|------------------------|------------------------|--|-------------|
| ari Hesap *                 | AB Sağlık Grubu | u         II         Kategori *         Kategori Segmelsiniz         Södegme Tpij         Åls         V           II         Apama         IBk Kaynt         Vontemi         V         Vontemi         V           II         III         Kaynt         Vontemi         V         Vontemi         V           III         Vontemi         IIII         IIII         IIIII         IIIIIIIIIIIIIIIIIIIIIIIIIIIIIIIIIIII |                                                                         | ~             | Sözleşme Tipi     Hesaplama     Yöntemi     Başlama Tarihi * | Alış    | ~                      | ]                      |  |             |
| oje                         |                 |                                                                                                    |                                                                         | ~             |                                                              |         |                        |                        |  |             |
| özleşme<br>utarı            | 00 ~            |                                                                                                    |                                                                         | 0             |                                                              |         |                        |                        |  |             |
| KDV'li Tutar<br>Birim Fiyat | 0 TL 🗸          |                                                                                                    |                                                                         |               |                                                              |         |                        |                        |  |             |
|                             | 0               | Tevkifat                                                                                                    | W                                                                       |               |                                                              | 🗹 Aktif |                        |                        |  |             |
| Açıklama -                  |                 |                                                                                                    |                                                                         |               |                                                              |         |                        |                        |  |             |
|                             |                 |                                                                                                    |                                                                         |               |                                                              |         |                        |                        |  | Kaydet Vazg |
| yat Satırı                  |                 |                                                                                                    |                                                                         |               |                                                              |         |                        |                        |  |             |
|                             |                 |                                                                                                    |                                                                         | l.            |                                                              |         | L                      |                        |  |             |

Bu ekranda gerekli bilgileri belirttikten sonra "Kaydet" butonuna tıklayın. **Ayrıntılı bilgi için** bkz. Sözleşmeler

Ayrıca bu ekranın sağ üst köşesinde bulunan ikonlarla şu işlemleri yapabilirsiniz.

**Tarihçe (**<sup>®</sup>**)** Koşullarla ilgili yapılan güncellemelerin tarihçesini görüntülemek için <sup>®</sup> ikonuna tıklayabilirsiniz. Bu ikona tıkladığınızda karşınıza "Tarihçe" ekranı gelir.

| Tarihçe                |                              |                          |                  |
|------------------------|------------------------------|--------------------------|------------------|
| Kibar Davulcu          |                              |                          |                  |
| Aqk Hesap Limiti       | 10.000,00                    | Açık Hesap Limiti Döviz  | 10.000,00 TL     |
| Vadeli Ödeme Limiti    | 0,00                         | Vadeli Ödeme Limit Döviz | 0,00 TL          |
| Erken Ödeme İndirimi % |                              | Vade Fark %              |                  |
| Güncelleyen            | Kibar Davuku                 | Güncelleme               | 12/11/2013 15:33 |
| Fiyat Listesi          | 2012 Bayram Flyat<br>Listesi |                          |                  |
| Açık Hesap Limiti      | 0,00                         | Açık Hesap Limiti Döviz  | 0,00 IL          |
| Vadeli Ödeme Limiti    | 0,00                         | Vadeli Ödeme Limit Döviz | 0,00 TL          |
| Erken Ödeme İndirimi % |                              | Vade Fark %              |                  |
| Güncelleven            | Kibar Davuku                 | Güncelleme               | 12/11/2013 15:33 |
| Fiyat Listesi          | 2012 Bayram FiyaL<br>Listesi |                          |                  |

**Uyarılar (\*)** Üyeye ait anlaşma ekranı üzerinden eklenen onay ve uyarı bilgilerini görüntülemek için **\*** ikonunu tıklayın. Bu ikona tıkladığınızda eklenmiş olan onay ve uyarı bilgilerini görüntüleyebilirsiniz.

| Süreçler/Onay ve Uyarılar |               |                  |               |                                 |
|---------------------------|---------------|------------------|---------------|---------------------------------|
| Onay / Uyarı              | Gönderen      | Tarih            | Alan          | Açıklama                        |
| Dikkat Ediniz             | Kibar Davulcu | 12/11/2013 15:43 | Kibar Davulcu | Risk bilgileri<br>güncellenmeli |

Teminat ekleme ( ) Üye ile ilgili teminat kaydı eklemek için 🍟 ikonuna tıklayın.

Karşınıza teminatlar ekranı gelecektir. Bu ekranda;

| Teminatlar  |            |                 |       |         |                 | Filtre |       | 20         | <b>→</b> |
|-------------|------------|-----------------|-------|---------|-----------------|--------|-------|------------|----------|
| Şirketimiz  | Cari Hesap | Alış -<br>Satış | Durum | Teminat | Bitiş<br>Tarihi |        | Tutar | Döviz Tuta | +        |
| Kayıt Yok ! |            |                 |       |         |                 |        |       |            |          |

Yeni bir teminat kaydı eklemek için, koyu renkli satırda bulunan + ikonuna tıklayın. Teminat ekleme ekranı görüntülenecektir.

### Bu ekranda;

| Aktif                | ✓ 1             |     |   | İşlem Tipi *          | Seçiniz          | 13    | V |    |  |
|----------------------|-----------------|-----|---|-----------------------|------------------|-------|---|----|--|
| Ūye *                | AB Sağlık Grubu | 2   | Ξ | Teminat Borç Hesabı   |                  | 14    |   | é. |  |
| Şirketimiz           | TİCARET A.Ş.    | 3 🗸 |   | Teminat Alacak Hesabi |                  | 15    |   | 4  |  |
| Banka - Şube         | Seçiniz         | 4 🗸 |   | Proje                 |                  | 16    |   | 1  |  |
| Feminat Kategorisi * | Seçiniz         | 5 🗸 |   | Kredi Limiti          |                  | 17    |   | ł  |  |
| Alınan / Verilen     | Alınan          | 6 🗸 |   | Açıklama              |                  |       | ~ |    |  |
| Teklif               |                 | 7   | • |                       |                  | 18    | ~ |    |  |
| Sözleşme             |                 | 8   | Ξ | Belge                 | 19 G             | özət  |   |    |  |
| Başlama Tarihi *     | 9 23            |     |   | Masraf                | 20               | Birim | V |    |  |
| Bitiş Tarihi *       | 10 23           |     |   | Komisyon %            | 210,00           |       |   |    |  |
| Tutar *              | 110             |     |   |                       |                  |       |   |    |  |
| Döviz Tutar *        | 120             |     |   | İşlem Para Birimi     | O EUR 1/ 2,6855  | 0     |   |    |  |
|                      |                 |     |   | 22                    | O JPY 1/ 2,01850 | )     |   |    |  |
|                      |                 |     |   |                       | O POUND 1/ 3,16  | 940   |   |    |  |
|                      |                 |     |   |                       | • TL 1/ 1,00000  |       |   |    |  |
|                      |                 |     |   |                       | O USD 1/ 1,9799  | 0     |   |    |  |
|                      |                 |     |   |                       | O XAU 1/ 2.0000  | 0     |   |    |  |

- 1. Bu ekranda eklediğiniz teminatın aktif olması için (işlem görebilmesi için) aktif kutucuğunu işaretleyin.
- Üye alanında, güncelleme ekranında bulunduğunuz üye otomatik olarak görüntülenecektir. Başka bir üye seçmek için bu alanının sağ tarafında bulunan ikklayınız, karşınıza gelen üyeler ekranından ilgili üyeye ait linki tıklayın.
- "Şirketimiz" alanında bireyselmüyeye teminat veren/alan şirketinizin adı yazılıdır. (Grup şirketlerinde burada birden fazla şirket adı görüntülenebilir. Bu durumda ilgili şirketinizin adını listeden seçmelisiniz.)
- 4. Banka/Şube alanında teminatın bulunduğu bankayı seçin. Bankaların tanımlanmış olması gerekmektedir ve şubesi tanımlanmış olan banka seçilmelidir. Banka ve banka şubesi tanımlamak için ERP>Banka>Tanımlar
- Teminat kategorisi alanından, bu üye için geçerli olacak teminatı seçin. Teminat kategorileri tanımlanmış olmalıdır. Teminat kategorilerini tanımlamak için Sistem>Parametreler>Üyeler>Teminat Kategorileri
- 6. Bu alan, verilen ve alınan teminatları ayırdetmek için kullanılır.
- 7. Üye ile ilgili farklı süreçlerde ve çok sayıda teminat bilgisi belirtilebilir. Eklediğiniz teminat bilgisi bir teklife istinaden ise bu alanının sağ tarafında bulunan ikkayınız, karşınıza gelen teklifler ekranında ilgili teklifin linkine tıklayın.
- 8. Üye ile ilgili farklı süreçlerde ve çok sayıda teminat bilgisi belirtilebilir. Eklediğiniz teminat bilgisi bir sözleşmeye istinaden ise bu alanının sağ tarafında bulunan ikklayınız, karşınıza gelen Sözleşme ekranında, üye ile ilgili sözleşmeyi seçin. Sözleşmeler önceden eklenmiş olmalıdır. Sözleşme ekleme için ERP>Anlaşmalar>Sözleşmeler
- 9. Eklediğiniz teminat bilgisinin geçerli olacağı başlama tarihini belirtin. Tarihi belirtmek için bu alanın sağ tarafında bulunan 🖾 ikonunu kullanabilirsiniz.
- 10. Eklediğiniz teminat bilgisinin geçerliliğinin biteceği tarihi belirtin. Tarihi belirtmek için bu alanın sağ tarafında bulunan 🖾 ikonunu kullanabilirsiniz.

- 11. Bu alanda teminat tutarını belirtin.
- 12. Bu alanda döviz tutarı, seçilen "İşlem Para Birimi" ne göre otomatik olarak görüntülenecektir.
- 13. Eklediğiniz teminat bilgisi için, işlem tipini seçin. Işlem tipi tanımlanmış olmalıdır. Işlem tipini tanımlamak için Sistem> Sistem Yönetimi> İşlem Kategorileri
- 14. Teminat bilgisi için borç hesabını belirtmelisiniz. Borç hesabını belirtmek için bu alanının sağ tarafında bulunan iklayınız, karşınıza gelen hesaplar listesinden ilgili hesabın linkine tıklayın.
- 15. Teminat bilgisi için alacak hesabını belirtmelisiniz. Borç hesabını belirtmek için bu alanının sağ tarafında bulunan iklayınız, karşınıza gelen hesaplar listesinden ilgili hesabın linkine tıklayın.
- 16. Üye ile ilgili farklı süreçlerde ve çok sayıda teminat bilgisi belirtilebilir. Eklediğiniz teminat bilgisi bir projeye istinaden ise bu alanda projeyi belirtin. Projeyi belirtmek için bu alanının sağ tarafında bulunan iklayınız, karşınıza gelen projeler listesinden ilgili projenin linkine tıklayın.
- 17. Bu alanda üyeniz için kredi limitini belirtebilirsiniz, kredi limitini belirtmek için bu alanın sağ tarafında bulunan ikinayınız, karşınıza gelen kredi limiti ekranından ilgili kredi limitine ait linke tıklayın. Kredi limitinin tanımlanmış olması gerekmektedir. Kredi limitini tanımlamak için ERP>Kredi ve Fon Yönetimi> Kredi Limitleri
- 18. Teminat ile ilgili açıklama ekleyebilirsiniz.
- 19. Teminat ile ilgili belgeyi eklemek için bu alanın sağ tarafında bulunan "Gözat" butonunu tıklayın ve bilgisayarınızdan ilgili belgeyi seçin.
- 20. Bu alanda teminat masrafını (banka işlemi masrafı) belirtin ve tanımlanmış olan birimi (para birimi) seçin. Para birimlerinin tanımlanmış olması gerekmektedir. Para birimlerini tanımlamak için Sistem> parametreler> Ödeme ve Vergi> Para Birimleri
- 21. Bu alanda ise teminat için komisyon (banka komisyonu) oranını belirtin.
- 22. İşlem para biriminde teminat tutarını hangi döviz biriminde karşılığını görmek istiyorsanız bu birimi seçin.

Gerekli bilgileri belirttikten sonra "Kaydet" butonuna tıklayın.

Teminat bilgisini güncellemek için "Teminatlar ekranında, ilgili teminat satırında bulunan 🖻 ikonuna tıklayın.

| Teminatlar  |                 | Fitre           |       |         |              |              |                |  |
|-------------|-----------------|-----------------|-------|---------|--------------|--------------|----------------|--|
| Şirketimiz  | Cari Hesap      | Alış -<br>Satış | Durum | Teminat | Bitiş Tarihi | Tutar        | Döviz Tutar 🕂  |  |
| ÜRETİM A.Ş. | AB Sağlık Grubu | Alış            |       | İpotek  | 06/09/2011   | 20.000,00 TL | 20.000,00 TL 🗗 |  |
|             |                 |                 |       | G       | enel Toplam  | 20.000,00 TL | 20.000,00 TL   |  |

Karşınıza kaydettiğiniz teminat bilgisinin güncelleme sayfası gelecektir.

| 28U() f                  |                    |   |                       | _            | _       |   |
|--------------------------|--------------------|---|-----------------------|--------------|---------|---|
| Teminat Güncelle         |                    |   | İk                    | onlar ——> 🧐  | 🗡 🖆 🛄   | + |
| Aktif                    | ~                  |   | İşlem Tipi *          | Teminat      | ~       | ] |
| Oye                      | AB Sağlık Grubu    |   | Teminat Borç Hesabı   | -            |         | : |
| Şirketimiz               | ÜRETİM A.Ş.        | ~ | Teminat Alacak Hesabı | -            |         | 1 |
| Banka - Şube             | Seçiniz            | ~ | Proje                 |              |         | 1 |
| Teminat Kategorisi *     | Ipotek             | Y | Kredi Limiti          |              |         | ÷ |
| Alnan / Verilen          | Alnan              | ~ | Açıklama              |              | ^       |   |
| Teklf                    |                    | Ξ |                       |              | ~       |   |
| Sözleşme                 |                    | 1 | Belge                 | Yok          |         | 1 |
| Başlama Tarihi *         | 21/10/2013 23      |   | Yeni Belge            |              | Gözat   |   |
| Bitiş Tarihi *           | 06/09/2011 23      |   | Masraf                |              | Birim 🗸 |   |
| Tutar *                  | 20.000,00          |   | Komisyon %            | 0,00         | J       |   |
| Döviz Tutar *            | 20.000,00          |   | İşlem Para Birimi     | O EUR 1/ 2,  | 68550   |   |
|                          |                    |   |                       | O JPY 1/ 2,0 | 1850    |   |
|                          |                    |   |                       | O POUND 1/   | 3,16940 |   |
|                          |                    |   |                       | • TL 1/ 1,00 | 0000    |   |
|                          |                    |   |                       | O USD 1/ 1,  | 97990   |   |
|                          |                    |   |                       | O XAU 1/ 2,  | 00000   |   |
| Kayıt : Kibar Davulcu 21 | 1/10/2013 17:27    |   |                       | Si Güncele   | Vazgeç  | - |
| Günceleme : Osman Çalı   | K 05/11/2013 14:16 |   |                       |              |         |   |

Bu ekranda Teminat ile ilgili bilgileri güncelleyerek/değiştirerek "Güncelle" butonuna tıklayabilirsiniz.

Ayrıca bu ekranın sağ üst köşesinde bulunan ikonlarla şu işlemleri yapabilirsiniz.

**Tarihçe** (<sup>1</sup>) : Teminat ile ilgili işlem tipi, başlangıç tarihi, bitiş tarihi, tutar, komisyon, güncelleyen, güncellenme zamanı bilgilerini görüntüleyebilirsiniz.

| <b>2000 El</b><br>Teminat Tarihçe |            |                  |              |            |            |               |                  |
|-----------------------------------|------------|------------------|--------------|------------|------------|---------------|------------------|
| Durum                             | İşlem Tipi | Başlangıç Tarihi | Bitiş Tarihi | Tutar      | Komisyon % | Güncelleyen   | Güncelleme       |
| Aktif                             | Teminat    | 30/09/2013       | 28/10/2013   | 110.000,00 | 2,00       | Kibar Davulcu | 10/10/2013 13:37 |
| Aktif                             | Teminat    | 30/09/2013       | 28/10/2013   | 110.000,00 | 2,00       | Kibar Davulcu | 10/10/2013 13:35 |
| Aktif                             | Teminat    | 30/09/2013       | 28/10/2013   | 105,00     | 2,00       | Kibar Davulcu | 10/10/2013 13:34 |
| Aktif                             | Teminat    | 30/09/2013       | 28/10/2013   | 100,00     | 2,00       | Kibar Davulcu | 10/10/2013 13:32 |
| Aktif                             | Teminat    | 30/09/2013       | 28/10/2013   | 100,00     | 0,00       | Kibar Davulcu | 10/10/2013 12:01 |
| Aktif                             | Teminat    | 30/09/2013       | 28/10/2013   | 100,00     | 0,00       | Kibar Davulcu | 10/10/2013 12:00 |

**Teminat İade (**): Aldığınız teminatı iade etmek için bu ikonu kullanabilirsiniz. Bu ikona tıkladığınızda, karşınıza "Teminat İade" ekranı gelecektir. Bu ekranda;

| İş <mark>le</mark> m Tipi * | 1 | Teminat İade 🗸 🗸              |    |
|-----------------------------|---|-------------------------------|----|
| İade Tarihi *               | 2 | 10/10/2013                    | 23 |
| Teminat Borç Hesabı         | 3 | 100.02.001 - İstanbul USD Kas | ŧ  |
| Teminat Alacak Hesahi       | 4 | 100 01 001 - İstanbul TI Kasa |    |

Bu ekranda;

- İşlem tipi, teminat kayıt ekranında seçilmiş işlemi otomatik olarak getirecektir. Başka bir işlem tipi seçmek için bu alanın üzerine tıklayın ve seçmek istediğiniz işlem tipini seçin. İşlem tipi tanımlanmış olmalıdır. İşlem tipini tanımlamak için Sistem>Sistem Yönetimi>İşlem Kategorileri
- Bu alanda teminati iade edeceğiniz tarihi belirtin. Tarihi belirtmek için bu alanın sağ tarafında bulunan a ikonunu kullanabilirsiniz.

- 3. Teminat borç hesabı, teminat kayıt ekranında tanımlamış olduğunuz hesabı otomatik olarak getirecektir. Başka bir hesabı seçmek için bu alanının sağ tarafında bulunan ikonuna tıklayınız, karşınıza gelen hesaplar ekranından ilgili hesaba ait linki tıklayın.
- 4. Teminat alacak hesabı, teminat kayıt ekranında tanımlamış olduğunuz hesabı otomatik olarak getirecektir. Başka bir hesabı seçmek için bu alanının sağ tarafında bulunan ikonuna tıklayınız, karşınıza gelen hesaplar ekranından ilgili hesaba ait linki tıklayın. "Kaydet" butonuna tıklayın.

İlişkili Belge veya Notlar (🖆): Teminat ile ilişkili belge veya not ekleyebilirsiniz.

Bunun için teminat güncelleme sayfasının sağ üst köşesinde bulunan 🖆 ikonuna tıklayınız. Karşınıza İlişkili Belge ve Notlar ekranı gelecektir.

| lişkili Belge ve Notlar |     |   |
|-------------------------|-----|---|
| Belgeler                | = + | ç |
| Kayıt Yok !             |     |   |
| Notlar                  | +   | Q |
| Kayıt Yok !             |     |   |

Belge ekleyebilmek için, bu ekranda, belgeler yazan koyu renkli satırda bulunan + ikonuna tıklayın. Karşınıza dijital varlık ekleme sayfası gelecektir.

| ✓ Aktif           | Belge No *        | DJ-153 2 Revizyon | 0   | O TV yayın O Radyo |  |
|-------------------|-------------------|-------------------|-----|--------------------|--|
| Özel Belge 1      | Aşama             | İlk Kayıt         | 3 🗸 | 15 16              |  |
| Yarı Mamul        | Kategori *        | Finans Belgeleri  | 4 ~ |                    |  |
| DPL               | Döküman Tipi *    | Seçiniz           | 5 🗸 |                    |  |
| C Güncel          | Varlık *          |                   | 6   |                    |  |
| Internet Yayını   | Doküman *         | 7 Gö.             | rat |                    |  |
|                   | Açıklama          |                   | ^   |                    |  |
|                   |                   |                   |     |                    |  |
|                   |                   |                   |     |                    |  |
|                   |                   |                   | 8 💙 |                    |  |
|                   | Anahtar Kelimeler |                   | ~   |                    |  |
|                   |                   |                   | 9 V |                    |  |
|                   | Proje             |                   | + - |                    |  |
|                   |                   |                   |     |                    |  |
|                   |                   |                   |     |                    |  |
|                   |                   |                   | 10  |                    |  |
|                   | Ürün              |                   | 11  |                    |  |
|                   | Alia              | 12                |     |                    |  |
|                   | CC                | 13                |     |                    |  |
| Yayın Alanları 14 |                   |                   |     |                    |  |

Bu ekranda;

- Belgenin aktif olarak kullanılmasını istiyorsanız, aktif kutucuğunu işaretleyin.Belgeyi sadece siz görmek istiyorsanız, özel belge kutucuğunu işaretleyin.Belge önemli ise önemli kutucuğunu işaretleyin.Belgeyi internette yayınlamak istiyorsanız, internet yayını kutucuğunu işaretleyin. (bu işlev Workcube tarafından tasarlanmış B2B B2C siteleri ile entegre olarak çalışan şirketler için geçerlidir.)
- 2. Ekleyeceğiniz belge için belge numarası otomatik olarak gelir, bu numarayı kullanabilir veya belge numarası bilgisi ekleyebilirsiniz.
- 3. Belge ekleme işlemi için aşama seçin. Bu aşama ilk kayıt, onay ve yayın gibi aşamaları içerir. (Aşamalar şirket süreçlerine göre değişkenlik gösterebilir. Onay/yayın/taslak gibi..)
- 4. Kategori finans belgesi olarak seçilmiş ve pasif olarak gelecektir, bunun nedeni belgenin üye güncelleme sayfası üzerinden eklenmesidir.

- 5. Belge için tanımlanmış olan döküman tipini seçin.
- 6. Belge için varlık ismi yazın. ("Üyeye ait teminat mektubu" gibi)
- 7. Belgeyi eklemek için "Gözat" butonuna tıklayın ve eklemek istediğiniz belgeyi seçin.
- 8. Belge için açıklama ekleyebilirsiniz.
- Belge isminin arama sonuçlarında görüntülenmesini sağlayacak anahtar kelimeler ekleyebilirsiniz.
- 10. Belge ile ilgili proje eklemek için proje alanının sağ tarafında bulunan + ikonunu tıklayın. Karşınıza projeler ekranı geecektir. Bu ekranda istediğiniz projenin linkine tıklayın. Proje eklenmiş olacaktır. Eklenmiş olan projeyi silmek için proje alanında bulunan projeye tıklayarak proje alanının sağ tarafında bulunan - ikonunu tıklayın. Ilgili proje silinmiş olacaktır.

(birden fazla proje ile ilişkilendirebilmek için XML ayarlarını kontrol ediniz.)

- 11. Belgeyi Ürün ile ilişkilendirebilirsiniz. Bunun için; bu alanının sağ tarafında bulunan ikonuna tıklayınız ve karşınıza gelen ürünler listesinden ilgili ürüne ait linki tıklayın.
- 12. Belgeyi herhangi bir kullanıcı ile ilişkilendirebilirsiniz. Bunun için alıcı alanının sağ tarafında bulunan ikonuna tıklayınız, karşınıza çalışanlar listesi gelecektir. İlgili kullanıcının linkine tıklayınız. Çalışan alıcı olarak eklenmiş olacaktır.
- 13. Belge ile ilgili bilgi vermek istenen kişiler eklenebilir. Bunun için;
  CC alanının sağ tarafındaki i ikonunu tıklayın. Karşınıza çalışanlar listesi gelecektir. Ilgili kullanıcının linkine tıklayınız.
- 14. Eklediğiniz belgenin hangi alanlarda yayınlanmasını istediğinizi "Yayın Alanları" bölümünden ekleyebilirsiniz. (partner/public/pozisyon tipleri/ yetki grupları vs)
- 15. Eklediğiniz belgeyi (bu üye ile ilgili bir reklam, video olabilir) CubeTV de yayınlamak için TV yayın seçeneğini seçin.

| ● TV y            | ayın 🔍 Radyo |   |   |
|-------------------|--------------|---|---|
| Path *            |              |   |   |
| Yayın<br>Kategori | Seçiniz      | ŧ | ] |

Path alanı, ilgili belge eklendikten sonra güncelleme ekranında görünür.

Eklemek istediğiniz yayın kategorisini seçtiğinizde belge (dijital varlık) CubeTV arşivine eklenecektir.

Belgeler

16. Eklediğiniz belgeyi (bu üye ile jingle, tanıtım ses kaydı olabilir) WorkcubeRadio da yayınlamak için bu seçeneği seçin.

Bu ekranda gerekli alanları doldurduktan sonra "Kaydet" butonuna tıklayınız.

Teminat ile ilgili dijital arşivinizde bulunan bir belge

eklemek için; koyu renkli satırdaki 💻 ikonuna

tıklayın. Karşınıza gelen dijital varlıklar ekranından istesiğiniz dijital varlığın linkine tıklamanız yeterli olacaktır.

Eklenmiş Bir Belgeyi Açmak İçin:

Belge ismine tıklayın. Karşınıza gelecek ileti size dosyayı açmak mı yoksa bilgisayarınıza kaydetmek mi istediğinizi soracaktır.

Buradan arzu ettiğiniz seçimi yapın.

Aç butonuna bastığınızda belge oluşturulduğu program içerisinde otomatik olarak açılır. Dökümanı önce açıp kendi programı içinden de kaydedebilirsiniz. Not: Burada yer alan iletide "Bazı dosyalar bilgisayarınıza zarar verebilir...." diye başlayan kısım genel bir uyarıdır. Öyle bir yazı görüyorsanız gözardı edebilirsiniz.

Eklenmiş Belgeyi Güncellemek İçin: Eklenmiş belge adının karşısındaki 🔁 ikonuna tıklayın. Eklenmiş Belgeyi silmek için: Eklenmiş belge adının karşısındaki 💻 ikonuna tıklayın. Not ekleyebilmek için, bu ekranda, notlar yazan koyu renkli satırda bulunan 🕂 ikonuna tıklayın. Karşınıza not ekleme sayfası gelecektir.

Bu ekranda;

- Eklediğiniz not özel ise bu kutucuğu işaretleyin. Bu şekilde not eklendiğinde, eklenen not sadece, bu notu ekleyen kullanıcının ekranında görüntülenebilir.
- Uyarı ise bu kutucuğu işaretleyin. Bu şekilde not eklendiğinde, yapılan işlemlerde bu üye seçildiğinde uyarı şeklinde görüntülenir.
- 3. Uyarı ile ilgili konu ekleyiniz.
- 4. Uyarı ile ilgili notunuzu ekleyiniz.

Eklediğiniz notları güncelleyebilirsiniz. Bunun için ilgili notun linkine tıklamanız yeterli olacaktır. Açılan ekranda istediğiniz değişikliği/güncellemeyi yaptıktan sonra "Güncelle" butonuna tıklayın.

**Mahsup Fişi** (I) : Teminat işlemi ile ilgili mahsup fişlerini görüntülemek için teminat güncelleme ekranının sağ üst köşesinde bulunan ikkonuna tıklayın. Karşınıza mahsup fişi ekranı gelecektir. (görüntüleyemediğiniz alanlar varsa XML ayarlarını kontrol ediniz.)

| Mahsup Fişî N                                            | Mahsup Fişi No : 511 - Yevmiye No : 588 - 30/09/2013 💿 🖬 🧐 🗮 |                 |          |           |                |                                                                               |                      |           | 1               |              |                |
|----------------------------------------------------------|--------------------------------------------------------------|-----------------|----------|-----------|----------------|-------------------------------------------------------------------------------|----------------------|-----------|-----------------|--------------|----------------|
| Hesap Kodu                                               | Hesap Adı                                                    | UFRS Kod        | Şube     | Departman | Proje          | Açıklama                                                                      | Borç                 | Alacak    | Sistem 2. Döviz | İşlem Dövizi | Para<br>Birimi |
| 100.01.001                                               | İstanbul TL Kasa                                             | 100.01.001_UFRS | İstanbul |           | Örnek<br>Proje | Teminat proje bitiminden 20 gün<br>sonra teslim edilecektir TEMİNAT<br>İŞLEMİ | 10.000,00            |           | 10.000,00 TL    | 5.023,36     | USD            |
| 100.02.001                                               | İstanbul USD Kasa                                            | 100.02.001_UFRS | İstanbul |           | Örnek<br>Proje | Teminat proje bitiminden 20 gün<br>sonra teslim edilecektir TEMİNAT<br>İŞLEMİ |                      | 10.000,00 | 10.000,00 TL    | 5.023,36     | USD            |
| Toplam 10.000,00 10.000,00 USD : 5.023,30 USD : 5.023,30 |                                                              |                 |          |           |                |                                                                               | 3,36 (B)<br>3,36 (A) |           |                 |              |                |
|                                                          |                                                              |                 |          |           |                |                                                                               |                      |           |                 |              |                |
|                                                          |                                                              |                 |          |           |                |                                                                               |                      |           |                 |              | Kapat          |

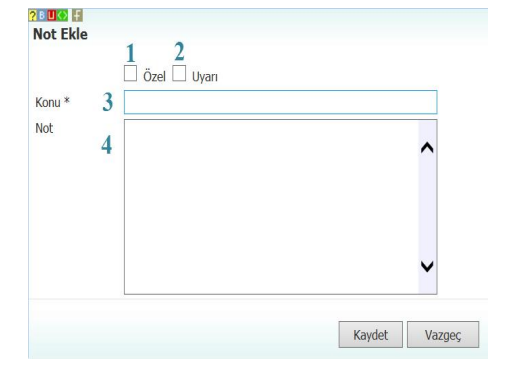

Bu ekranda

- 🗐 ikonu ile birleştirilmiş fişi ekleyebilir
- 🧮 ikonu yardımı ile Teminat Güncelleme sayfasını görüntüleyebilir
- <sup>9</sup> ikonu yardımı ile mahsup fişi tarihçesini görüntüleyebilir

🖶 ikonu yardımı ile hazırlanmış şablon ile çıktısını alabilirsiniz.

Teminat Kopyalama (1): teminat işlemini kopyalamak için 1 ikonuna tıklayın. Güncelleme sayfasında bulunduğunuz teminat kopyalanarak (teminata özel alanlar dışınıda; teklif, sözleşme gibi) kayıt sayfasına yönlendirilecektir.

Üye Bilgilerini Güncelleme (
) Anlaşma ekranında belirtilen cari hesap alanındaki üye bilgilerini güncellemek için ikonuna tıklayın. Karşınıza ilgili üyeye ait güncelleme sayfası gelecektir.

|                           |                                          |                  |                         |     |                | Finansal Özet        | Ø       |
|---------------------------|------------------------------------------|------------------|-------------------------|-----|----------------|----------------------|---------|
| No<br>Orace T             | C1061 Alice                              | Aktif 🖄 🕹        | Potansiyel 🗀 Bağı Üye 🗀 | _   |                | Kummeral Über Ekibi  |         |
| Unvan ~                   | AB Sagik Grubu                           | 10000000000      |                         | _   |                | Kuruliisar oye Ekibi | + U     |
| Kisa Ad -                 | AB Sagik Grubu                           | Vergi Dairesi    | SIST V.D.               | _   |                | Şube İlişkisi        | + 0     |
| Aşama *<br>Katagori *     | Hizmet Tedariktiler                      | Oral Ked 1       | 1239367                 | -   |                | Notice               |         |
| and your                  | interest reducing to                     | Özel Kod 2       | EK-2013                 | _   |                | NOLAI                | 40      |
| Yönetici                  |                                          | Özel Kod 3       | SAĞI IK-2013            |     |                | Belgeler             | =+9     |
| Ürün Kategorileri *       | ÜRÜNLER>TAŞIYICILAR                      | olenwo o         | Level and Level         | + - |                | İçerikler            | 0 = + 0 |
|                           |                                          |                  |                         |     |                | Banka Hesapları      | ē+₽     |
| İlişkili Markalar *       |                                          |                  |                         | + - |                | Kredi Kartları       | ē+0     |
|                           |                                          |                  |                         |     |                | Sosyal Medya         | 2+0     |
|                           |                                          |                  |                         |     |                | Kullanıcı Bilgisi    | 근 대     |
| Sektör                    | 7-68 Sağlık > Sağlık Hizmetleri          |                  |                         | + - |                |                      |         |
| 8 Adres ve İletişim       |                                          |                  |                         |     |                |                      |         |
| Ek Bilgiler               |                                          |                  |                         |     |                |                      |         |
| Kayıt : Kibar Davulcu 19) | (10/2013 11:49 Günceleme : Kibar Davulcu | 08/11/2013 17:21 |                         |     | Güncelle Yazge | s                    |         |
| Çalışanlar                |                                          |                  |                         |     | 1              | 9 (0                 |         |
| Adresler/Şubeler          |                                          |                  |                         |     | i              | 2 0                  |         |
| Sözleşmeler/Abone         | ler                                      |                  |                         |     | æ              | FØ                   |         |
|                           |                                          |                  |                         |     |                |                      |         |

Bu ekranda istediğiniz bilgileri değiştirerek/güncelleyerek "Güncelle" butonuna tıklayabilir, bu ekrandan çıkmak için "Vazgeç" butonuna tıklayabilirsiniz.

Üye Bilgilerini Görüntüleme ( $\stackrel{6}{=}$ ) Bu ikona tıkladığınızda üye ile ilgili şu bilgileri görüntüleyebilirsiniz.

Üye özet bilgileri

- Üye finansal özet bilgileri
- Üye ile ilgili siparişler

Üye nin bağlı bulunduğu grup ile ilgili siparişler

Üye ile ilgili ürün listesi

Üye ile ilgili promosyon listesi

Üye ile ilgili başvuru ekleyebilme

Üye ile ilgili not ekleyebilme

#### Bireysel Üye : Kibar Davulcu / B56

| Ünvan                 | Akademik Dünya            | Finansal Ö     | zet                  |
|-----------------------|---------------------------|----------------|----------------------|
| TC Kimlik             |                           | Borg :         | 0,00 TL              |
| No                    |                           | Alacak :       | 0,00 TL              |
| Doğum                 |                           | Bakiye :       | 0,00 TL (B)          |
| Tarihi                |                           | Kullanılabilir | Limit : 40.000,00 TL |
| Doğum Yeri            |                           |                |                      |
| Müşteri<br>Temsilcisi |                           |                |                      |
| Referans<br>Üve       |                           |                |                      |
| Öneren                |                           | 🗑 Kendi A      | duna Sinaris Giris   |
| Üye                   |                           | Grubu A        | duna Sinarie Girie   |
| Ödeme                 | Pesin                     | 🗘 Ürün Lie     | steei                |
| Yöntemi               | . ayırı                   | Orun Lie       | stesi                |
| Mobil Tel             | Seçir 🗸                   | • Promos       | yon Listesi          |
| İş Telefonu           |                           | 😡 Başvuru      | Ekle                 |
| E-posta               | kibardavulcu@workcube.com | Vot Ekle       | 8                    |
| Cinsiyet              | Bayan                     | $\sim$         |                      |
|                       | Güncelle                  |                |                      |
|                       |                           |                |                      |

| Üye ile ilgili adres bilgileri               | Adresler            |         |
|----------------------------------------------|---------------------|---------|
| Üye ile ilgili not bilgileri                 | Notlar              |         |
| Üye ile ilgili etkileşim bilgileri           | Etkileşimler        |         |
| Üye ile ilgili kampanya bilgileri            | Kampanyalar         |         |
| Üye ile ilgili yazışma bilgileri             | Yazışmalar          |         |
| Üye ile ilgili eğitim bilgileri              | Eğitimler           |         |
| Üye ile ilgili toplantı/ziyaret bilgileri    | Toplantilar/Ziy     | aretter |
| Üye ile ilgili fırsat bilgileri              | Firsatlar           |         |
| Üye ile ilgili teklif bilgileri              | Teklifler           |         |
| Üye ile ilgili sipariş bilgileri             | Siparişler          |         |
| Üye ile ilgili taksitli satış bilgileri      | Taksitli Satışlar   |         |
| Üye ile ilgili fatura bilgileri              | Faturalar           |         |
| Üye ile ilgili servis başvuru bilgileri      | Servis Başvurul     | lán     |
| Üye ile ilgili call center başvuru bilgileri | Call Center Bas     | vurulän |
| Üye ile ilgili sistem bilgileri              | Sistemler           |         |
| Üye ile ilgili icra takip bilgileri          | İcra Takip          |         |
| Üye ile ilgili proje bilgileri               | Projeler            |         |
| Üye ile ilgili referans üye bilgileri        | Referans Oyele      | ar .    |
| Üye ile ilgili ödeme performansı bilgileri   | Ödeme Perform       | nansı   |
| Üye ile ilgili iade talebi bilgileri         | Iade Talepleri      |         |
| Üye ile ilgili satış takip bilgileri         | Sabş Takipleri      |         |
| Üye ile ilgili belge ekleyebilme ve          | Belgeler            | ≣+6     |
| görüntüleyebilme                             | Analizler           |         |
| Uye ile ilgili analiz ekleyebilme ve         |                     |         |
| goruntuleyebilme                             | Site Erişim Hakları | 단 🕇 🖬   |

Üye ile ilgili site erişim hakları ekleyebilme ve görüntüleyebilme

Ayrıca üye bilgileri ekranda;

Üye detay ekranının sağ üst köşesinde bulunan 🖻 ikonuna tıklayarak açılır menüden şu işlemleri yapabilirsiniz.

(
<sup>(图)</sup>) ikonu yardımı ile verileri MS Excel formatında kaydedebilirsiniz.

(2) ikonu yardımı ile verileri MS Word formatında kaydedebilirsiniz.

(<sup>1</sup>) ikonu yardımı ile verileri PDF formatında kaydedebilirsiniz.

(⊠) ikonu yardımı ile verileri mail olarak gönderebilirsiniz.

(=) ikonu yardımı ile verileri tanımlanmış yazdırma şablonuna göre yazdırabilirsiniz.

**Uyarılar (\*):** Bu ikonu takladığınızda system üzerinden üye ile ilgili eklenen uyarı ve onay talepleri görüntülenebilir.

| Onay / Uyarı    | Gönderen      | Tarih               | Alan         | Açıklama    |
|-----------------|---------------|---------------------|--------------|-------------|
| Bilgi Veriyorum | Kibar Davulcu | 08/10/2013<br>11:07 | Barbaros Kuz | GOLD<br>ÜYE |

Balanced Scorecard (<sup>S</sup>): Üye ile ilgili özet finansal bilgileri görüntüleyebilirsiniz. Bu ikona tıkladığınızda karşınıza BSC: Üye/çalışan Raporu ekranı gelecektir.

| BSC : Üye / Çalışan Raporu |                                                                       | 1 23               | 23 Çalıştır 🔛 🔀 🖂 🔍 |
|----------------------------|-----------------------------------------------------------------------|--------------------|---------------------|
|                            | Şube AA Trakya<br>Ajans Merkez<br>AKB Tekstil<br>Alçı Plaka Fabrikası | 2 • <sup>0ye</sup> | 3 i Grafik⊤ 4 ∨     |
| Hepsi 5 Finansal Özet      |                                                                       |                    |                     |
| Finansal Özet Kayıt Yok !  |                                                                       |                    |                     |
| Cari Faaliyet Özeti        |                                                                       |                    |                     |
| Satış Faturaları           |                                                                       |                    |                     |
| Satış Siparişleri          |                                                                       |                    |                     |
| Satış Teklifleri           |                                                                       |                    |                     |
| Satış Fırsatları           |                                                                       |                    |                     |
| Servis Basvuruları         |                                                                       |                    |                     |

Bu ekranda ;

- 1. Belirli tarihler arasındaki işlemleri görüntülemek için 🛛 ikonlarını kullanarak bu tarih aralığını belirtebilirsiniz.
- 2. Seçtiğiniz üye/çalışan şube bazında yaptığı finansal hareketleri görüntülemek için bu alandan ilgili şubeyi seçin.
- 3. Bu alanda, güncelleme sayfasında bulunduğunuz üye otomatik olarak görüntülenir. Başka bir üye seçmek için bu alanının sağ tarafında bulunan iklayınız, karşınıza gelen üyeler listesinden ilgili üyeye ait linki tıklayın.
- 4. Görüntülenen sonuçlarda, grafik olarak görüntülenecek alanlar için istediğiniz grefik türünü seçin.

| Grafik Türü | için |
|-------------|------|
| Pasta       |      |
| Bar         |      |

Çalıştır butonuna tıkladığınızda bu üye ile ilgili yapılan işlemler ve işlemlere ait grafikleri görüntüleyebilirsiniz.

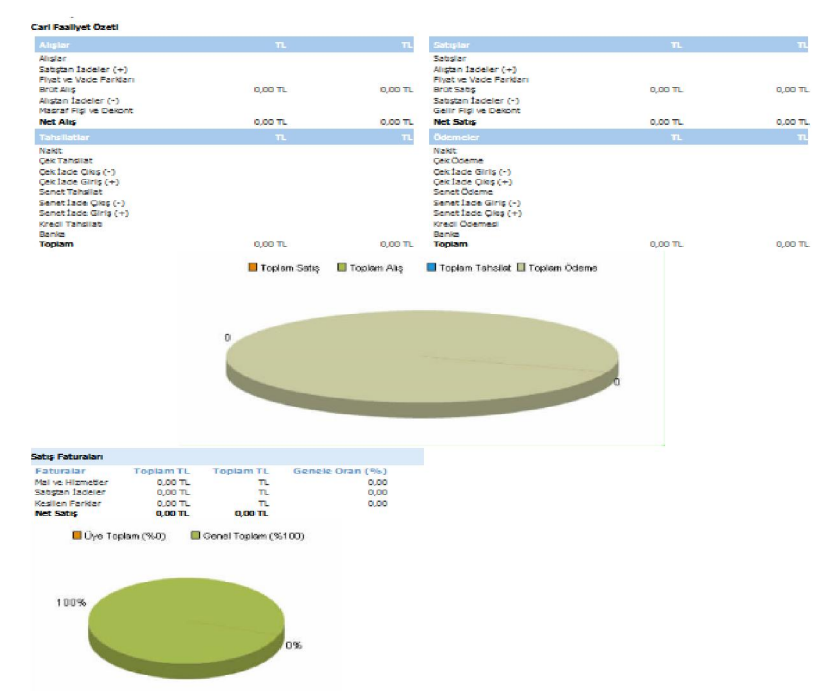

Ayrıca bu ekranın sağ üst köşesinde bulunan ikonlarla şu işlemleri yapabilirsiniz.

Kaydetme () : Bu ikona tıkladığınızda karşınıza dönüştürme ekranı gelecektir. Bu ekranda istediğiniz formatı seçerek Dönüştür" butonuna tıklayın.

| okuman Tipi | Open Office(Sxw) |  |
|-------------|------------------|--|
|             | Open Office(Sxc) |  |
| VOI -       | Open Office(csv) |  |
|             | Excel(xls)       |  |
|             | Word(doc)        |  |

PDF olarak kaydetme (<sup>™</sup>): İkonu yardımı BSC raporunu PDF olarak kaydedebilirsiniz. Mail gönderme (<sup>™</sup>): Bu ikon ile BSC raporunu mail olarak gönderebilirsiniz. Yazdırma (<sup>➡</sup>): bu ikonu kullanarak tanımlanmış print şablonuna göre BSC raporunun çıktısını alabilirsiniz.

**Hesap Ekstresi (**<sup>IIII</sup>**):** Üye ile ilgili cari hesap ekstresini görüntüleyebilirsiniz. Bunun için anlaşma güncelleme sayfasının sağ üst köşesinde bulunan <sup>IIII</sup> ikonuna tıklayın. Karşınıza °Cari Hesap Ekstresi'' ekranı gelecektir. Bu ekranda;

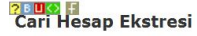

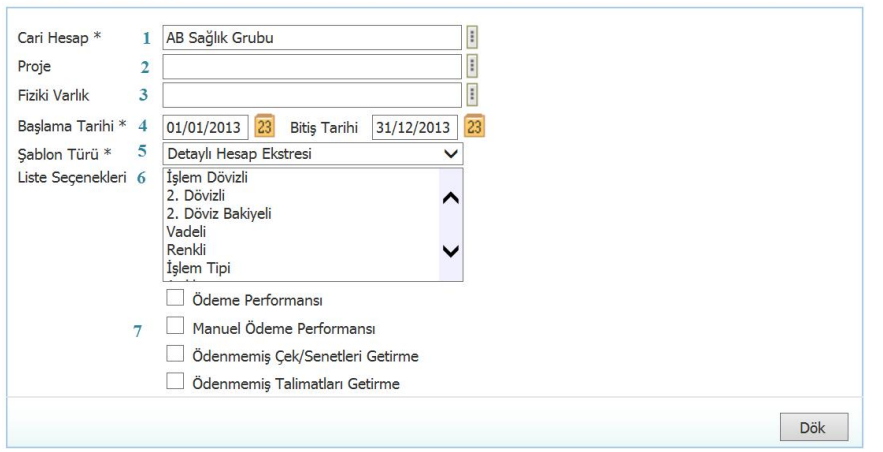

- Ilgili cari hesap alanında otomatik olarak güncelleme sayfasında bulduğunuz üyenin hesabı görüntülenecektir. Başka bir hesap seçmek için bu alanın sağ tarafında bulunan ikonunu tıklayın ve karşınıza gelen üyeler ekranından ilgili üyenin linkine tıklayın.
- Projeye bağlı cari hesap görüntülemek için bu alanın sağ tarafında bulunan ikonunu tıklayın ve karşınıza gelen projeler listesinde ilgili projenin linkine tıklayın.
- 3. Fiziki varlığa bağlı cari hesap görüntülemek için bu alanın sağ tarafında bulunan ikonunu tıklayın ve karşınıza gelen varlıklar listesinde ilgili varlığın linkine tıklayın.
- O mali yılın başından güncel tarihe kadar olan hesap extresi ekrana gelecektir.
   (Sistem bu bilgileri finans ve muhasebe modüllerinden alarak ekrana getirir.) Güncel tarihi belirtmek için bu alanın sağ tarafında bulunan alanın yardımı ile belirtin.
- 5. Görüntülemek istediğiniz şablon türünü seçin.
- Listeleme seçenekleri alanında, hangi işlemleri listelemek istediğinizi seçin. Bu alanda birden fazla seçeneği seçebilirsiniz.
- 7. Görüntülemek istediğiniz kayıtları seçin.

Hesap ekstresini e-mail olarak göndermek için 🖂 ikonunu kullanın.

Hesap ekstresini kağıda dökmek için 🖶 ikonunu kullanın.

Hesap ekstresini sistem iletişim kutusunu kullanarak kağıda dökmek için 🖶 ikonunu kullanın.

**UYARI** Üye detay sayfasında hangi muhasebe dönemi seçili ise o şirket ve döneme ait hesap extresi görüntülenir. Diğer şirket veya dönemlere ait hesap extrelerini görmek için muhasebe dönemi alanından ilgili dönemin seçilmesi gerekir.

**Üye Bilgilerini Güncelleme (**<sup>S</sup>) Anlaşma ekranında belirtilen cari hesap alanındaki üye bilgilerini güncellemek için <sup>S</sup> ikonuna tıklayın. Karşınıza ilgili üyeye ait güncelleme sayfası gelecektir.

| AB Sağlık Grubu          |                                         |                      |                     |     | S 🖲 🚀 🛞 🔝 🕀 🛽 🛪 🕯 | z 🗉 🕍 🖉 🧮 💋 🤴 🖾 🗞                     | 🛍 •¥• 🗄 🖍 🍯 🗷 |
|--------------------------|-----------------------------------------|----------------------|---------------------|-----|-------------------|---------------------------------------|---------------|
| No                       | C1051                                   | alio Satio 🗸 Aktif 🗸 | Potansivel Baði Dve |     |                   | Finansal Özet                         | Ø             |
| Ünvan *                  | AB Sačik Grubu                          |                      |                     | _   |                   | Kurumsal Üye Ekibi                    | +0            |
| Ksa Ad *                 | AB Sağlık Grubu                         | Vergi Dairesi        | Şişli V.D.          |     |                   | a. a. da a                            |               |
| Aşama *                  | İlk Kayıt 🗸 🗸                           | Vergi No             | 1234567             |     |                   | Sube Ilişkisi                         | + U           |
| Kategori *               | Hizmet Tedarikçiler 🗸 🗸                 | Özel Kod 1           | 18102013            |     |                   | Notlar                                | +0            |
|                          |                                         | Özel Kod 2           | EK-2013             |     |                   |                                       |               |
| Yönetici                 | Ali Ak 🗸 🗸                              | Özel Kod 3           | SAGLIK-2013         |     |                   | Belgeler                              | =+0           |
| Ürün Kategorileri *      | ÜRÜNLER>TAŞIYICILAR                     |                      |                     | + - |                   | İçerikler                             | 0 = + Ø       |
|                          |                                         |                      |                     |     |                   | Banka Hesapları                       | 0+9           |
| lişkli Markalar *        |                                         |                      |                     | +-  |                   | Kredi Kartları                        | 0+5           |
|                          |                                         |                      |                     |     |                   | Sosyal Medya                          | 군 + @         |
|                          |                                         |                      |                     |     |                   | Kullanıcı Bilgisi                     | ₽ Ø           |
| Sektör                   | 7-68 Sağlık > Sağlık Hizmetleri         |                      |                     | +-  |                   |                                       |               |
| > Adres ve İletişim      |                                         |                      |                     |     |                   | _                                     |               |
| > Ek Bilgiler            |                                         |                      |                     |     |                   |                                       |               |
| Kayıt : Kibar Davulcu 19 | /10/2013 11:49 Güncelleme : Kibar Davul | EU 08/11/2013 17:21  |                     |     | Güncelle Vazgeç   |                                       |               |
| Çalışanlar               |                                         |                      |                     |     | ē 6               | 2                                     |               |
| Adresler/Şubeler         |                                         |                      |                     |     | ec                | c c c c c c c c c c c c c c c c c c c |               |
| Sözleşmeler/Abone        | ler                                     |                      |                     |     | 근 + 6             | ,                                     |               |
| Kurumsal Üye İlişki      | si                                      |                      |                     |     | ₽ @               | 2                                     |               |

Bu ekranda istediğiniz bilgileri değiştirerek/güncelleyerek "Güncelle" butonuna tıklayabilir, bu ekrandan çıkmak için "Vazgeç" butonuna tıklayabilirsiniz. Ayrıntılı bilgi için bkz. Üye Yönetimi

## Anlaşma Yönetimi (Bireysel)

Sayfa: ERP > Üye Yönetimi > Bireysel Üye Güncelleme

Bireysel üyeniz ile ilgili anlaşma eklemek için ilgili üyenin üye güncelleme ekranında bulunan

🧖 ikonunu tıklayın.

Karşınıza bu bireysel üye ile yapılan alış – satış ile ilgili işlemler için anlaşma ekleyebileceğiniz "Anlaşma/ Koşullar" ekranı gelecektir.

| Anlaşma / Koşull                                                                                                    | ar                                                   |                                                                                                    |  |                   |                                                                                                    | <b>S</b> 3                                                                       | <b>1</b> T | 5   |
|----------------------------------------------------------------------------------------------------|------------------------------------------------------|----------------------------------------------------------------------------------------------------|--|-------------------|----------------------------------------------------------------------------------------------------|----------------------------------------------------------------------------------|------------|-----|
| Aşama 1<br>Cari Hesap<br>Şirketimiz<br>Alış Ödeme Yöntemi<br>Satış Ödeme Yöntemi<br>Taşıyıcı<br>Yetkilisi<br>Öncelikli Fiyat Listesi<br>Kara Liste | İlk Kayıt         Kibər Davulcu         TİCARET A.Ş. | Açık Hesap Limiti<br>Açık Hesap Limiti Döviz<br>Vadeli Ödeme Limiti<br>Döviz<br>Erken Ödeme İndirimi<br>%<br>Vade Farkı %<br>Ödeme Blokajı<br>Blokaj Tipi<br>Kur Tipi |  | İşlem Para Birimi | <ul> <li>⊖ EUR</li> <li>⊃ JPY</li> <li>→ POUND</li> <li>● TL</li> <li>○ USD</li> <li>○ XAU</li> </ul> | 1/ 2,68550<br>1/ 2,01850<br>1/ 3,16940<br>1/ 1,00000<br>1/ 1,97990<br>1/ 2,00000 |            |     |
|                                                                                                    |                                                      |                                                                                                    |  |                   |                                                                                                    | Güncelle                                                                         | Vaz        | geç |
| Grup Risk Limitleri                                                                                                    | 2                                                    |                                                                                                    |  |                   |                                                                                                    |                                                                                  |            | Q   |
| Sözleşmeler                                                                                                    | 3                                                    |                                                                                                    |  |                   |                                                                                                    |                                                                                  |            | P   |

Bu ekranda;

- a) Üye ile ilgili ödeme yöntemi, sevk yöntemi, limit ve vade bilgilerini belirtebilirsiniz.
- b) Üye ile ilgili grup risk bilgilerini belirtebilirsiniz.
- c) Üye ile ilgili sözleşme ekleyebilirsiniz.

## 1. Üye İle İlgili Koşul Tanımlamak

Üye ile ilgili anlaşma ekranında, üye ile yapacağınız alış-satış işlemleri için koşullar belirleyebilirsiniz.

| Anlaşma / Koşull        | ar               |        |          |                             |         |             |                   | İkonlar        |            | <b>#</b> T | 5      | C |
|-------------------------|------------------|--------|----------|-----------------------------|---------|-------------|-------------------|----------------|------------|------------|--------|---|
| Aşama                   | İlk Kayıt        | 1      | ~        | Açık Hesap Limiti           |         | 10 0        | İşlem Para Birimi |                | 1/ 2,68550 |            |        |   |
| Cari Hesap              | Kibar Davulcu    | 2      |          | Açık Hesap Limiti Döviz     |         | 11 0        |                   |                | 1/ 2,01850 |            |        |   |
| Şirketimiz              | TİCARET A.Ş.     | 3      | ~        | Vadeli Ödeme Limiti         |         | 12 0        |                   |                | 1/ 3,16940 |            |        |   |
| Alış Ödeme Yöntemi      |                  | 4      |          | Vadeli Ödeme Limit<br>Döviz |         | <b>13</b> 0 |                   | ● TL           | 1/ 1,00000 |            |        |   |
| Satış Ödeme Yöntemi     |                  | 5      | :        | Erken Ödeme İndirimi        |         | 14          | 19                | OUSD           | 1/ 1,97990 |            |        |   |
| Sevk Yöntemi            |                  | 6      | :        | Vade Farkı %                |         | 15          |                   | $\bigcirc$ XAU | 1/ 2,00000 |            |        |   |
| Таşıyıсı                |                  | 7      | 1        | Ödeme Blokajı               |         | 16          |                   |                |            |            |        |   |
| Taşıyıcı Yetkilisi      |                  | 8      |          | Blokaj Tipi                 | Seçiniz | 17 🗸        |                   |                |            |            |        |   |
| Öncelikli Fiyat Listesi | Fiyat Listesi    | 9      | ~        | Kur Tipi                    | Seçiniz | 18 🗸        |                   |                |            |            |        |   |
| Kara Liste 20           | 🗌 Taksitli İşler | m Yapı | abilir 🕻 | 21                          |         |             |                   |                |            |            |        |   |
|                         |                  |        |          |                             |         |             |                   |                | Güncell    | e V        | /azgeç |   |

Bu ekranda;

- Anlaşmanın aşamasını belirtin. Bu aşamalar şirket süreçlerine göre değişiklik gösterebilir (ilk kayıt> onay, ilk kayıt> analiz> onay vs.). Süreç tanımları için Sistem> Süreç Yönetimi bölümünden yapabilirsiniz.
- 2. Cari hesap alanında güncelleme sayfasında bulunduğunuz üye bilgisi otomatik olarak görüntülenecektir.
- Şirketimiz alanında, kaydetmiş olduğunuz anlaşmanın hangi şirketinizde geçerli olacağını belirtin. Şirket bilgileri tanımlanmış olmalıdır. Şirketi bilgilerini tanımlamak için Sistem>Sistem Yönetimi>Şirketler>Şirket Tanımlar
- 4. Üyeniz ile yapacağınız alış işlemlerinde geçerli olacak ödeme yöntemini seçin. Ödeme yöntemini seçmek için bu alanın sağ tarafında bulunan ikkayın ve karşınıza gelen ödeme yöntemleri listesinden ilgili yönteme ait linke tıklayın. Ödeme yöntemleri tanımlanmış olmalıdır. Ödeme yöntemlerini tanımlamak için Sistem > Parametreler> Ödeme ve Vergi> Ödeme Yöntemleri
- 5. Üyeniz ile yapacağınız satış işlemlerinde geçerli olacak ödeme yöntemini seçin. Ödeme yöntemini seçmek için bu alanın sağ tarafında bulunan ikkayın ve karşınıza gelen ödeme yöntemleri listesinden ilgili yönteme ait linke tıklayın. Ödeme yöntemleri tanımlanmış olmalıdır. Ödeme yöntemlerini tanımlamak için Sistem > Parametreler> Ödeme ve Vergi> Ödeme Yöntemleri
- 6. Üyeniz ile yapacağınız alış satış işlemlerinde geçerli olacak sevk yöntemini seçin. Sevk yöntemini seçmek için bu alanın sağ tarafında bulunan ikklayın ve karşınıza gelen sevk yöntemleri listesinden ilgili yönteme ait linke tıklayın. Sevk yöntemleri tanımlanmış olmalıdır. Sevk yöntemlerini tanımlamak için Sistem > Parametreler> Satış ve Sevk> Sevk Yöntemleri
- 7. Üyeniz ile yapacağınız alış satış işlemleri sonucu yapılacak sevkiyat için taşıyıcı bilgisini belirtin. taşiyıcı bilgisini belirtmek için bu alanın sağ tarafında bulunan iklayın ve karşınıza gelen üyeler listesinden ilgili üyeye ait linki tıklayın.
- Taşıyıcı yetkilisi alanındaki yetkili bilgisi taşıyıcı bilgisine bağlı olarak otomatik olarak görüntülenir.
- Üyeniz ile yapacağınız alış satış işlemlerinde geçerli olacak öncelikli fiyat listesini seçin.
   Fiyat listesi tanımlanmış olmalıdır. Ayrıntılı bilgi için bkz. Ürün Yönetimi
- Bu alanda üyenin açık hesap limitini giriniz. Üye, şirketinize burada verdiğiniz değer kadar borçlanabilir. Bu değer aşıldığında kontrolün uygulandığı aşamada sistem sizi uyarır.
- Bu alanda üyenin açık hesap limitini (Döviz bazında) giriniz. Üye, şirketinize burada verdiğiniz değer kadar borçlanabilir. Bu değer aşıldığında kontrolün uygulandığı aşamada sistem sizi uyarır.
- Vadeli ödeme limiti alanında üyenin vadeli ödeme yapması halinde kullanacağı limiti giriniz.
   Vadeli Ödeme Aracı Limiti açık hesap limitinizi arttırmaz sadece kullanılabilir risk limitiniz arttırır.
- 13. Vadeli ödeme limiti alanında üyenin vadeli ödeme yapması halinde kullanacağı limiti (döviz

bazında) giriniz. Vadeli Ödeme Aracı Limiti açık hesap limitinizi arttırmaz sadece kullanılabilir risk limitiniz arttırır.

- 14. Erken ödeme durumunda uygulanacak indirim oranını belirtin.
- 15. Geç ödeme durumunda uygulanacak vade farkını belirtin.
- Ödeme blokajı alanında Ödeme blokajı alanında belirteceğiniz bilgi blokaj tipi alanına göre çalışır.
- 17. Çalıştığınız firma ile ilgili ödeme blokajınız varsa bu alanda uygulayacağınız blokajı belirtin. Blokaj tipi alanında ilgili blokaj tipini seçin. Blokaj tipini seçmek için bu alanın üzerine tıklayın ve ilgili seçimi yapın. Blokaj miktarı ve blokaj tipi alanında belirttiğiniz bilgiler şu şekilde çalışır; Ödeme yaparken, belirttiğiniz miktarda % si kadar, Ödeme blokajı kadar,

Stok maliyeti tutarı kadar blokaj seçimi yapılabilir.

- 18. Üye bazında kur tipi uygulamanız varsa (Sistem> Sistem Yönetimi> Şirket Akış Parametreleri ekranında "Risk Bilgilerindeki İşlem Dövizi Seçili Gelsin Mi?" kutucuğu işaretli olması gereklidir) bu alandan güncellemesinde bulunduğunuz üye için uygulanacak kur tipini seçin. Kur tipini seçmek için bu alanın üzerine tıklayın ve ilgili kur tipini seçin.
- 19. (Bu tanımları yaptıktan sonra işlem dövizi seçilen ekranlarda cari seçilidiğinde şlem dövizi ve kur tipinin otomatik geldiği görülür.)
- 20. Bu alanda üye ile yapılan işlemlerde yapılan ödemeler için para birimini seçin.
- 21. Üyeyi kara liste üyesi olarak tanımlamak için bu kutucuğu işaretleyin
- Taksitli ödeme ile işlem yapılabilecek üyeler için bu kutucuğu işaretleyin.
   Bu bilgileri belirttikten sonra "Güncelle" butonuna tıklayın.

## 2. Üye İçin Grup Risk Bilgilerini Belirleme

Üye ile ilgili anlaşma ekranında farklı şirketleriniz için de üye ile yapacağınız alış-satış işlemleri için koşullar belirleyebilirsiniz. Bunun için üyeye ait anlaşma ekranında Grup Risk Limitleri alanında koyu renkli satırda bulunan + ikonuna tıklayın. Karşınıza üyenizin size ait farklı bir şirketle yapacağı alış – satış işlemleri için koşul belirleyebileceğiniz "Risk Tanımı" ekranı gelecektir.

# Seçiniz

| lirketimiz                 | HİZMET A.Ş.   | ~    | Θπ    | 1/ | 1,00000 |
|----------------------------|---------------|------|-------|----|---------|
| Cari Hesap                 | Kibar Davulcu |      | OUSD  | 1/ | 1,97990 |
| Agik Hesap Limiti          |               | 0    | OEUR  | 1/ | 2,68550 |
| Agk Hesap Limiti Döviz     |               | 0    |       | 1/ | 3,16940 |
| /adeli Ödeme Limiti        |               | 0    | O JPY | 1/ | 2,01850 |
| /adeli Ödeme Limiti Döviz  |               | 0    | Oxau  | 1/ | 2,00000 |
| Ödeme Blokajı              |               |      |       |    |         |
| Blokaj Tipi                | Seçiniz       | ~    |       |    |         |
| /ade Farkı %               |               |      |       |    |         |
| Erken Ödeme İndirimi %     |               |      |       |    |         |
| Alış Ödeme Yöntemi         |               |      |       |    |         |
| Satış Ödeme Yöntemi        |               |      |       |    |         |
| Taksitli İşlem Yapılabilir |               | 2021 |       |    |         |
| (ara Liste                 |               |      |       |    |         |
|                            |               |      |       |    |         |

Bu ekranda gerekli bilgileri belirttikten sonra "Kaydet" butonuna tıklayın. Ayrıntılı bilgi için bkz. Üye İle İlgili Koşul Tanımlamak

Tanımlamış olduğunuz risk (anlaşma) bilgileri grup risk limitleri alanında görüntülenecektir.

| Srup Risk Limitleri |                   |                     |              |  |  |  |  |  |  |
|---------------------|-------------------|---------------------|--------------|--|--|--|--|--|--|
| + Şirketimiz        | Açık Hesap Limiti | Vadeli Ödeme Limiti | Toplam Limit |  |  |  |  |  |  |
| 1 TICARET A.Ş.      | 10.000,00 TL      | 5.000,00 TL         | 15.000,00 TL |  |  |  |  |  |  |
| t HIZMET A.Ş.       | 21.000,00 TL      | 30.000,00 TL        | 51.000,00 TL |  |  |  |  |  |  |
| Grup Toplam         | 31.000,00 TL      | 35.000,00 TL        | 66.000,00 TL |  |  |  |  |  |  |

Grup risk limitlerini güncellemek için ilgili kaydın başında bulunan 🖻 ikonuna tıklayın.

Karşınıza ilgili şirket için tanımlamış olduğunuz "Anlaşma" ekranı gelecektir.

| Anlașma   | 1 | Koşullar | • | Kibar | Davulcu |
|-----------|---|----------|---|-------|---------|
| runa Juna |   | no yunur | • | moun  | Duruncu |

| Aşama                      | İlk Kayıt 🗸 🗸                           | Agk Hesap Limiti         | 10.000,00 | İşlem Para Birimi | OEUR  | 1/ 2,68550    |       |
|----------------------------|-----------------------------------------|--------------------------|-----------|-------------------|-------|---------------|-------|
| Cari Hesap                 | Kibar Davulcu                           | Agk Hesap Limiti Döviz   | 10.000,00 |                   | O JPY | 100/ 2,01850  |       |
| Şirketimiz                 | TİCARET A.Ş. 🗸                          | Vadeli Ödeme Limiti      | 30.000,00 |                   | OPOUN | ND 1/ 2,80000 |       |
| Alış Ödeme Yöntemi         | 100                                     | Vadeli Ödeme Limit Döviz | 30.000,00 |                   | ΟTL   | 1/ 1,00000    |       |
| Satş Ödeme Yöntemi         | Peşin                                   | Erken Ödeme İndirimi %   |           |                   | OUSD  | 1/ 1,97990    |       |
| Sevk Yöntemi               |                                         | Vade Fark %              |           |                   | OXAU  | 1/ 2,00000    |       |
| Таşıyıd                    | I                                       | Ödeme Blokajı            |           |                   |       |               |       |
| Taşıyıcı Yetkilisi         |                                         | Blokaj Tipi              | Seçiniz 🗸 |                   |       |               |       |
| Öncelikli Fiyat Listesi    | 2012 Bayram Fiyat Liste 🗸               | Kur Tipi                 | Seçiniz 🗸 |                   |       |               |       |
| Kara Liste                 | 🗌 Taksitli İşlem Yapılabilir            |                          |           |                   |       |               |       |
| Kayıt : Kibar Davulcu 12/1 | 1/2013 15:30 Güncelleme : Kibar Davulcu | 12/11/2013 15:34         |           |                   |       | Güncele Vi    | azgeç |
| Grup Risk Limitleri        |                                         |                          |           |                   |       |               |       |
|                            |                                         |                          |           |                   |       |               |       |
| Förlormolor                |                                         |                          |           |                   |       |               |       |

Bu ekranda gerekli bilgileri değiştirerek/güncelleyerek "Güncelle" butonuna tıklayabilirsiniz. Ayrıntılı bilgi için bkz. Anlaşma Yönetimi

## 3. Üye İçin Sözleşme Ekleme

Üye ile ilgili anlaşma ekranında üye ile ilgili sözleşme ekleyebilirsiniz. Bunun için üyeye ait anlaşma ekranında Sözleşmeler alanında koyu renkli satırda bulunan 🕇 ikonuna tıklayın. Karşınıza sözleşme bilgileri ekleyebileceğiniz "Sözleşme Ekleme" ekranı gelecektir

9 🛒 👸 💁 🧉

| Konu *<br>Cari Hesap<br>*<br>Proje<br>Sözleşme<br>Tutan<br>KDVII Tutar<br>Birim Fiyat | Ekle            | Kategori * Kai<br>Aşama İlk<br>Teminat Tutari /<br>Oranı<br>Avans Tutar /<br>Oranı<br>Tevkifat I | tegori Seçmelisiniz V<br>Kayıt V<br>0 0 0<br>0 0 | Sözleşme No *<br>Sözleşme Tipi<br>Hesaplama<br>Yöritemi<br>Başlama Tarihi<br>Bitiş Tarihi * | Aliş          | + Taraflar (Partn       2       3       3 | er)              |                   | 🕈 Taraflar ( C      | alşən )       |
|---------------------------------------------------------------------------------------|-----------------|--------------------------------------------------------------------------------------------------|--------------------------------------------------|---------------------------------------------------------------------------------------------|---------------|-------------------------------------------|------------------|-------------------|---------------------|---------------|
| > Açıklama                                                                            | 1               |                                                                                                  |                                                  |                                                                                             |               |                                           |                  |                   |                     | Kaydet Vazgeç |
| + Fiyat L                                                                             | istesi Kategori | Marka                                                                                            | Model Ü                                          | ūn                                                                                          | Ödeme Yöntemi | Fiyat Para Birin                          | ni İskonto 1 İsl | konto 2 İskonto 3 | Ískonto 4 Ískonto 5 |               |

Bu ekranda gerekli bilgileri belirttikten sonra "Kaydet" butonuna tıklayın. Ayrıntılı bilgi için bkz. Sözleşmeler

Ayrıca bu ekranın sağ üst köşesinde bulunan ikonlarla şu işlemleri yapabilirsiniz.

**Tarihçe (**<sup>(S)</sup>**)** Koşullarla ilgili yapılan güncellemelerin tarihçesini görüntülemek için <sup>(S)</sup> ikonuna tıklayabilirsiniz. Bu ikona tıkladığınızda karşınıza "Tarihçe" ekranı gelir.

| Tarihçe                |                              |                          |                 |
|------------------------|------------------------------|--------------------------|-----------------|
| Kibar Davulcu          |                              |                          |                 |
| Açık Hesap Limiti      | 10.000,00                    | Açık Hesap Limiti Döviz  | 10.000,00 T     |
| Vadeli ödeme Limiti    | 0,00                         | Vadeli Ödeme Limit Döviz | 0,00 T          |
| Erken Ödeme İndirimi % |                              | Vade Farki %             |                 |
| Güncelleyen            | Kibar Davuku                 | Güncelleme               | 12/11/2013 15:3 |
| Fiyat Listesi          | 2012 Bayram Hyat<br>Listesi  |                          |                 |
| Açık Hesap Limiti      | 0,00                         | Açık Hesap Limiti Döviz  | 0,00 T          |
| Vadeli Ödeme Limiti    | 0,00                         | Vadeli Ödeme Limit Döviz | 0,00 T          |
| Erken Ödeme İndirimi % |                              | Vade Fark %              |                 |
| Günceleyen             | Khar Davuku                  | Güncelleme               | 12/11/2013 15:3 |
| Hyat Listesi           | 2012 Bayram Fiyat<br>Listesi |                          |                 |

| <b>Uyarılar (🔻 )</b> Üyeye ait anlaşma ekranı | 2000 🖬<br>Süreçler/Onay ve Uyanlar |               |                  |               |                                 |  |  |  |
|-----------------------------------------------|------------------------------------|---------------|------------------|---------------|---------------------------------|--|--|--|
| üzerinden eklenen onay ve uyarı               | Onay / Uyarı                       | Gönderen      | Tarih            | Alan          | Açıklama                        |  |  |  |
| bilgilorini görüntülomok için 🐔 ikonunu       | Dikkat Ediniz                      | Kibar Davulcu | 12/11/2013 15:43 | Kibar Davulcu | Risk bilgileri<br>güncellenmeli |  |  |  |
| bilgilerini goruntulerilek için 💀 ikonunu     |                                    |               |                  |               |                                 |  |  |  |

tıklayın. Bu ikona tıkladığınızda eklenmiş olan onay ve uyarı bilgilerini görüntüleyebilirsiniz.

**Teminat ekleme (<sup>™</sup>)** Üye ile ilgili teminat kaydı eklemek için <sup>™</sup> ikonuna tıklayın. Karşınıza teminatlar ekranı gelecektir. Bu ekranda;

| 7800 F<br>Teminatlar |            |                 |       |         | Fi              | Itre  | 20 🗲          |
|----------------------|------------|-----------------|-------|---------|-----------------|-------|---------------|
| Şirketimiz           | Cari Hesap | Alış -<br>Satış | Durum | Teminat | Bitiş<br>Tarihi | Tutar | Döviz Tutar 🕇 |
| Kayıt Yok !          |            |                 |       |         |                 |       |               |

Yeni bir teminat kaydı eklemek için, koyu renkli satırda bulunan 🛨 ikonuna tıklayın. Teminat ekleme ekranı görüntülenecektir. Bu ekranda;

| Aktif                    | ✓ 1           |    |    |   | İşlem Tipi 📍          | Seçiniz  |       | 13     | Y |   |
|--------------------------|---------------|----|----|---|-----------------------|----------|-------|--------|---|---|
| Üye ∗                    | Kibar Davulcu | 2  |    | : | Teminat Borç Hesabı   |          |       | 14     |   |   |
| Şirketimiz               | TİCARET A.Ş.  | 3  | ~  | ] | Teminat Alacak Hesabı |          |       | 15     |   |   |
| Banka - Şube             | Seçiniz       | 4  | ~  | ] | Proje                 |          |       | 16     |   |   |
| Teminat Kategorisi *     | Seçiniz       | 5  | ~  | ] | Kredi Limiti          |          |       | 17     |   |   |
| Alınan / Verilen         | Alınan        | 6  | ~  | ] | Açıklama              |          |       |        | ^ |   |
| Teklif                   |               | 7  |    |   |                       |          |       | 18     | ¥ |   |
| Sözleşme                 |               | 8  |    | : | Belge                 |          | 19    | Gözat. |   | ĺ |
| Başlama Tarihi *         |               | 23 | 9  |   | Masraf                |          | 20    | Birim  | × | ] |
| Bitiş Tarihi *           |               | 23 | 10 |   | Komisyon %            | 0,00     | 21    |        |   |   |
| Tutar *<br>Döviz Tutar * |               | 0  | 11 |   | İslem Para Birimi 22  |          | 2.60  | 170    |   |   |
|                          |               | 0  | 14 |   |                       | O JPY 1/ | 2,09  | 970    |   |   |
|                          |               |    |    |   |                       |          | 1/ 3, | 18750  |   |   |
|                          |               |    |    |   |                       | • TL 1/  | 1,000 | 00     |   |   |
|                          |               |    |    |   |                       | O USD 1/ | 1,99  | 070    |   |   |
|                          |               |    |    |   |                       | O XAU 1/ | 2,00  | 000    |   |   |

- 1. Bu ekranda eklediğiniz teminatın aktif olması için (işlem görebilmesi için) aktif kutucuğunu işaretleyin.
- Üye alanında, güncelleme ekranında bulunduğunuz üye otomatik olarak görüntülenecektir.
   Başka bir üye seçmek için bu alanının sağ tarafında bulunan iklayınız, karşınıza gelen üyeler ekranından ilgili üyeye ait linki tıklayın.
- "Şirketimiz" alanında bireyselmüyeye teminat veren/alan şirketinizin adı yazılıdır. (Grup şirketlerinde burada birden fazla şirket adı görüntülenebilir. Bu durumda ilgili şirketinizin adını listeden seçmelisiniz.)
- 4. Banka/Şube alanında teminatın bulunduğu bankayı seçin. Bankaların tanımlanmış olması gerekmektedir ve şubesi tanımlanmış olan banka seçilmelidir. Banka ve banka şubesi tanımlamak için ERP>Banka>Tanımlar
- Teminat kategorisi alanından, bu üye için geçerli olacak teminatı seçin. Teminat kategorileri tanımlanmış olmalıdır. Teminat kategorilerini tanımlamak için Sistem>Parametreler>Üyeler>Teminat Kategorileri
- 6. Bu alan, verilen ve alınan teminatları ayırdetmek için kullanılır.
- 7. Üye ile ilgili farklı süreçlerde ve çok sayıda teminat bilgisi belirtilebilir. Eklediğiniz teminat bilgisi bir teklife istinaden ise bu alanının sağ tarafında bulunan iklayınız, karşınıza gelen teklifler ekranında ilgili teklifin linkine tıklayın.
- 8. Üye ile ilgili farklı süreçlerde ve çok sayıda teminat bilgisi belirtilebilir. Eklediğiniz teminat bilgisi bir sözleşmeye istinaden ise bu alanının sağ tarafında bulunan ikkanınız, karşınıza gelen Sözleşme ekranında, üye ile ilgili sözleşmeyi seçin. Sözleşmeler önceden eklenmiş olmalıdır. Sözleşme ekleme için ERP>Anlaşmalar>Sözleşmeler
- 9. Eklediğiniz teminat bilgisinin geçerli olacağı başlama tarihini belirtin. Tarihi belirtmek için bu alanın sağ tarafında bulunan <sup>23</sup> ikonunu kullanabilirsiniz.
- 10. Eklediğiniz teminat bilgisinin geçerliliğinin biteceği tarihi belirtin. Tarihi belirtmek için bu

alanın sağ tarafında bulunan </u> ikonunu kullanabilirsiniz.

- 11. Bu alanda teminat tutarını belirtin.
- 12. Bu alanda döviz tutarı, seçilen "İşlem Para Birimi" ne göre otomatik olarak görüntülenecektir.
- Eklediğiniz teminat bilgisi için, işlem tipini seçin. Işlem tipi tanımlanmış olmalıdır. Işlem tipini tanımlamak için Sistem> Sistem Yönetimi> İşlem Kategorileri
- 14. Teminat bilgisi için borç hesabını belirtmelisiniz. Borç hesabını belirtmek için bu alanının sağ tarafında bulunan ikonuna tıklayınız, karşınıza gelen hesaplar listesinden ilgili hesabın linkine tıklayın.
- 15. Teminat bilgisi için alacak hesabını belirtmelisiniz. Borç hesabını belirtmek için bu alanının sağ tarafında bulunan ikonuna tıklayınız, karşınıza gelen hesaplar listesinden ilgili hesabın linkine tıklayın.
- 16. Teminat bilgisinin kapsadığı projeyi seçmek için bu alanının sağ tarafında bulunan ikonuna tıklayınız, karşınıza gelen projeler listesinden ilgili projenin linkine tıklayın.
- 17. Bu alanda üyeniz için kredi limitini belirtebilirsiniz, kredi limitini belirtmek için bu alanın sağ tarafında bulunan ikonuna tıklayınız, karşınıza gelen kredi limiti ekranından ilgili kredi limitine ait linke tıklayın. Kredi limitinin tanımlanmış olması gerekmektedir. Kredi limitini tanımlamak için ERP>Kredi ve Fon Yönetimi> Kredi Limitleri
- 18. Teminat ile ilgili açıklama ekleyebilirsiniz.
- 19. Teminat ile ilgili belgeyi eklemek için bu alanın sağ tarafında bulunan "Gözat" butonunu tıklayın ve bilgisayarınızdan ilgili belgeyi seçin.
- 20. Bu alanda teminat masrafını (banka işlemi masrafı) belirtin ve tanımlanmış olan birimi (para birimi) seçin. Para birimlerinin tanımlanmış olması gerekmektedir. Para birimlerini tanımlamak için Sistem> Para birimleri>Ödeme ve Vergi> Para Birimleri
- 21. Bu alanda ise teminat için komisyon (banka komisyonu) oranını belirtin.
- Işlem para biriminde teminat tutarını hangi döviz biriminde karşılığını görmek istiyorsanız bu birimi seçin.

Gerekli bilgileri belirttikten sonra "Kaydet" butonuna tıklayın.

Teminat bilgisini güncellemek için "Teminatlar ekranında, ilgili teminat satırında bulunan 🖻 ikonuna tıklayın.

| Teminatlar   |               |                 |       |         |              | Filtre    | 20 🕞          |
|--------------|---------------|-----------------|-------|---------|--------------|-----------|---------------|
| Şirketimiz   | Cari Hesap    | Alış -<br>Satış | Durum | Teminat | Bitiş Tarihi | Tutar     | Döviz Tutar 🕂 |
| TİCARET A.Ş. | Kibar Davulcu | Alış            |       | İpotek  | 28/10/2013   | 100,00 TL | 31,37 POUND 🕂 |
|              |               |                 |       | C       | Genel Toplam | 100,00 TL | 31,37 POUND   |

Karşınıza kaydetiğiniz teminat bilgisinin güncelleme sayfası gelecektir.

| Teminat Güncelle     |                          | İkonlar 🗕             |                                                 |
|----------------------|--------------------------|-----------------------|-------------------------------------------------|
| Aktif                | $\checkmark$             | İşlem Tipi *          | Teminat 🗸                                       |
| Üye                  | Kibar Davulcu            | Teminat Borç Hesabı   | 100.01.001 - İstanbul TL Kasa                   |
| Şirketimiz           | TİCARET A.Ş.             | Teminat Alacak Hesabi | 100.02.001 - İstanbul USD Kas 🗄                 |
| Banka - Şube         | Akbank - Eyüp Şb. 🗸      | Proje                 | Örnek Proje                                     |
| Teminat Kategorisi * | İpotek 🗸                 | Kredi Limiti          | Limit 1                                         |
| Alinan / Verilen     | Alnan                    | Açıklama              | Teminat proje bitiminden<br>20 gün sonra teslim |
| Teklif               | Satın Alma Talebi        |                       | ediecektir.                                     |
| Sözleşme             | Proje Bitirme Sözleşmesi | Belge                 | 5000761D-155D-13CA-<br>54ECC8156100AF30.docx    |
| Başlama Tarihi *     | 30/09/2013 23            | Yeni Belge            | Gözat                                           |
| Bitiş Tarihi *       | 28/10/2013 23            | Masraf                | 2.000 USD 🗸                                     |
| lutar *              | 100,00                   | Komisyon %            | 2                                               |
| Döviz Tutar *        | 50,23                    | İşlem Para Birimi     | O EUR 1/ 2,69170                                |
|                      |                          |                       | O JPY 1/ 2,04970                                |
|                      |                          |                       | O POUND 1/ 3,18750                              |
|                      |                          |                       | O TL 1/ 1,00000                                 |
|                      |                          |                       | • USD 1/ 1,99070                                |
|                      |                          |                       | O XAU 1/ 2.00000                                |

Bu ekranda Teminat ile ilgili bilgileri güncelleyerek/değiştirerek "Güncelle" butonuna tıklayabilirsiniz.

Ayrıca bu ekranın sağ üst köşesinde bulunan ikonlarla şu işlemleri yapabiliriniz.

Teminat bilgisini güncellemek için "Teminatlar ekranında, ilgili teminat satırında bulunan ikonuna tıklayın.

| 7 Eminatlar  |               |              |       |         |              | Fitre        | 5 🔿            |
|--------------|---------------|--------------|-------|---------|--------------|--------------|----------------|
| Şirketimiz   | Cari Hesap    | Alış - Satış | Durum | Teminat | Bitiş Tarihi | Tutar        | Döviz Tutar 🕂  |
| TİCARET A.Ş. | Kibar Davulcu | Alış         |       | İpotek  | 28/10/2013   | 10.000,00 TL | 5.023,36 USD 🔂 |
|              |               |              |       |         | Genel Toplam | 10.000,00 TL | 5.023,36 USD   |

? B 🔲 🔿 🕂 İkonlar 🛶 🌖 🖹 🖀 🗐 Teminat Güncelle -Aktif İşlem Tipi \* Teminat Y Üye Kibar Davulcu E Teminat Borg Hesabi 100.01.001 - İstanbul TL Kasa 🖡 Şirketimiz TİCARET A.Ş. ~ Teminat Alacak Hesabi 100.02.001 - İstanbul USD Kas Banka - Şube Akbank - Eyüp Şb. ~ Proje No:21 - Örnek Proje : V Teminat Kategorisi \* İpotek Kredi Limiti limitsizsiniz ya da limit sizsiniz Teminat proje bitiminden Açıklama ~ Alınan / Verilen Alinan 20 gün sonra teslim edilecektir. Ē V Teklif Satın Alma Talebi 5000761D-155D-13CA-54ECC8156100AF30.docx YILLIK KİRA SÖZLEŞMESİ Sözleşme Belge Başlama Tarihi \* 30/09/2013 23 Gözat... Yeni Belge 23 1.000,00 USD V Bitiş Tarihi \* 28/10/2013 Masraf 10.000,00 Tutar \* Komisvon % 2,00 Döviz Tutar \* İşlem Para Birimi O EUR 1/ 2,69170 5.023,36 O JPY 1/ 2,04970 O POUND 1/ 3,18750 O TL 1/ 1,00000 USD 1/ 1,99070 O XAU 1/ 2,00000 Sil Güncelle Vazgeç Kayıt : Kibar Davulcu 10/10/2013 12:00 Güncelleme : Kibar Davulcu 10/10/2013 13:37

Karşınıza kaydetiğiniz teminat bilgisinin güncelleme sayfası gelecektir.

Bu ekranda Teminat ile ilgili bilgileri güncelleyerek/değiştirerek "Güncelle" butonuna tıklayabilirsiniz.

Ayrıca bu ekranın sağ üst köşesinde bulunan ikonlarla şu işlemleri yapabilirsiniz.

**Tarihçe (**<sup>S</sup>**)** : Teminat ile ilgili işlem tipi, başlagıç tarihi, bitiş tarihi, tutar, komisyon, güncelleyen, güncellenme zamanı bilgilerini görüntüleyebilirsiniz.

| Teminat | Farihçe    |                  |              |            |            |               |                  |
|---------|------------|------------------|--------------|------------|------------|---------------|------------------|
| Durum   | İşlem Tipi | Başlangıç Tarihi | Bitiş Tarihi | Tutar      | Komisyon % | Güncelleyen   | Güncelleme       |
| Aktif   | Teminat    | 30/09/2013       | 28/10/2013   | 110.000,00 | 2,00       | Kibar Davulcu | 10/10/2013 13:37 |
| Aktif   | Teminat    | 30/09/2013       | 28/10/2013   | 110.000,00 | 2,00       | Kibar Davulcu | 10/10/2013 13:35 |
| Aktif   | Teminat    | 30/09/2013       | 28/10/2013   | 105,00     | 2,00       | Kibar Davulcu | 10/10/2013 13:34 |
| Aktif   | Teminat    | 30/09/2013       | 28/10/2013   | 100,00     | 2,00       | Kibar Davulcu | 10/10/2013 13:32 |
| Aktif   | Teminat    | 30/09/2013       | 28/10/2013   | 100,00     | 0,00       | Kibar Davulcu | 10/10/2013 12:01 |
| Aktif   | Teminat    | 30/09/2013       | 28/10/2013   | 100,00     | 0,00       | Kibar Davulcu | 10/10/2013 12:00 |

Teminat İade (): Aldığınız teminatı iade etmek için bu ikonu kullanabilirsiniz. Bu ikona tıkladığınızda, karşınıza "Teminat İade" ekranı gelecektir. Bu ekranda;

| İşlem Tipi *          | 1 | Teminat İade 🗸 🗸              |    |
|-----------------------|---|-------------------------------|----|
| İade Tarihi *         | 2 | 10/10/2013                    | 23 |
| Teminat Borç Hesabı   | 3 | 100.02.001 - İstanbul USD Kas | Ξ  |
| Teminat Alacak Hesabi | 4 | 100.01.001 - İstanbul TL Kasa | ÷  |

Bu ekranda;

- İşlem tipi, teminat kayıt ekranında seçilmiş işlemi otomatik olarak getirecektir. Başka bir işlem tipi seçmek için bu alanın üzerine tıklayın ve seçmek istediğiniz işlem tipini seçin. Işlem tipi tanımlanmış olmalıdır. Işlem tipini tanımlamak için Sistem>Sistem Yönetimi>İşlem Kategorileri
- Bu alanda teminati iade edeceğiniz tarihi belirtin. Tarihi belirtmek için bu alanın sağ tarafında bulunan a ikonunu kullanabilirsiniz.
- 3. Teminat borç hesabı, teminat kayıt ekranında tanımlamış olduğunuz hesabı otomatik olarak getirecektir. Başka bir hesabı seçmek için bu alanının sağ tarafında bulunan ikonuna tıklayınız, karşınıza gelen hesaplar ekranından ilgili hesaba ait linki tıklayın.
- 4. Teminat alacak hesabı, teminat kayıt ekranında tanımlamış olduğunuz hesabı otomatik olarak getirecektir. Başka bir hesabı seçmek için bu alanının sağ tarafında bulunan ikonuna tıklayınız, karşınıza gelen hesaplar ekranından ilgili hesaba ait linki tıklayın. Gerekli bilgileri belirttikten sonra "Kaydet" butonuna tıklayın.

İlişkili Belge veya Notlar (
): Teminat ile ilişkili belge veya not ekleyebilirsiniz.

Bunun için teminat güncelleme sayfasının sağ üst köşesinde bulunan 🖆 ikonuna tıklayınız.

Karşınıza İlişkili Belge ve Notlar ekranı gelecektir.

| 2000 H<br>İlişkili Belge ve Notlar |       |
|------------------------------------|-------|
| Belgeler                           | ≣ + 0 |
| Kayıt Yok !                        |       |
| Notlar                             | + 0   |
| Kayıt Yok !                        |       |

Belge ekleyebilmek için, bu ekranda, belgeler yazan koyu renkli satırda bulunan 🛨 ikonuna tıklayın. Karşınıza dijital varlık ekleme sayfası gelecektir.

| Aktif            | Belge No *        | DJ-153 2 Revizy  | ron 0 | O TV yayın O Radyo |  |
|------------------|-------------------|------------------|-------|--------------------|--|
| Özel Belge 1     | Aşama             | İk Kayıt         | 3 🗸   | 15 16              |  |
| Yarı Mamul       | Kategori *        | Finans Belgeleri | 4 🗸   |                    |  |
| DPL              | Döküman Tipi *    | Seçiniz          | 5 🗸   |                    |  |
| Güncel           | Varlık *          |                  | 6     |                    |  |
| Internet Yavını  | Doküman *         | 7                | Gözat |                    |  |
|                  | Açıklama          |                  |       |                    |  |
|                  |                   |                  | ^     |                    |  |
|                  |                   |                  |       |                    |  |
|                  |                   |                  |       |                    |  |
|                  |                   |                  | 8 👻   |                    |  |
|                  | Anahtar Kelimeler |                  |       |                    |  |
|                  |                   |                  |       |                    |  |
|                  |                   |                  | 9 💙   |                    |  |
|                  | Proje             |                  | + -   |                    |  |
|                  |                   |                  |       |                    |  |
|                  |                   |                  |       |                    |  |
|                  |                   |                  | 10    |                    |  |
|                  | Ürün              |                  | 11    |                    |  |
|                  | Alici             | 12 :             |       |                    |  |
|                  | CC                | 13               |       |                    |  |
| avin Alanlari 14 |                   |                  |       |                    |  |

Bu ekranda;

- Belgenin aktif olarak kullanılmasını istiyorsanız, aktif kutucuğunu işaretleyin.Belgeyi sadece siz görmek istiyorsanız, özel belge kutucuğunu işaretleyin.Belge önemli ise önemli kutucuğunu işaretleyin.Belgeyi internette yayınlamak istiyorsanız, internet yayını kutucuğunu işaretleyin. (bu işlev Workcube tarafından tasarlanmış B2B B2C siteleri ile entegre olarak çalışan şirketler için geçerlidir.)
- Ekleyeceğiniz belge için belge numarası otomatik olarak gelir, bu numarayı kullanabilir veya belge numarası bilgisi ekleyebilirsiniz.
- 3. Belge ekleme işlemi için aşama seçin. Bu aşama ilk kayıt, onay ve yayın gibi aşamaları içerir. (Aşamalar şirket süreçlerine göre değişkenlik gösterebilir. Onay/yayın/taslak gibi..)
- 4. Kategori üye belgeleri olarak seçilmiş ve pasif olarak gelecektir, bunun nedeni belgenin üye güncelleme sayfası üzerinden eklenmesidir.
- 5. Belge için tanımlanmış olan döküman tipini seçin.
- 6. Belge için varlık ismi yazın. ("Üyeye ait teminat mektubu" gibi)
- 7. Belgeyi eklemek için "Gözat" butonuna tıklayın ve eklemek istediğiniz belgeyi seçin.
- 8. Belge için açıklama ekleyebilirsiniz.
- Belge isminin arama sonuçlarında görüntülenmesini sağlayacak anahtar kelimeler ekleyebilirsiniz.

10. Belge ile ilgili proje eklemek için proje alanının sağ tarafında bulunan + ikonunu tıklayın. Karşınıza projeler ekranı gelecektir. Bu ekranda istediğiniz projenin linkine tıklayın. Proje eklenmiş olacaktır. Eklenmiş olan projeyi silmek için proje alanında bulunan projeye tıklayarak proje alanının sağ tarafında bulunan - ikonunu tıklayın. Ilgili proje silinmiş olacaktır.

(birden fazla proje ile ilişkilendirebilmek için XML ayarlarını kontrol ediniz.)

- 11. Belgeyi Ürün ile ilişkilendirebilirsiniz. Bunun için; bu alanının sağ tarafında bulunan ikonuna tıklayınız ve karşınıza gelen ürünler listesinden ilgili ürüne ait linki tıklayın.
- 12. Belgeyi herhangi bir kullanıcı ile ilişkilendirebilirsiniz. Bunun için alıcı alanının sağ tarafında bulunan ikonuna tıklayınız, karşınıza çalışanlar listesi gelecektir. İlgili kullanıcının linkine tıklayınız. Çalışan alıcı olarak eklenmiş olacaktır.
- 13. Belge ile ilgili bilgi vermek istenen kişiler eklenebilir. Bunun için;
  CC alanının sağ tarafındaki i ikonunu tıklayın. Karşınıza çalışanlar listesi gelecektir. İlgili kullanıcının linkine tıklayınız.
- 14. Eklediğiniz belgenin hangi alanlarda yayınlanmasını istediğinizi "Yayın Alanları" bölümünden ekleyebilirsiniz. (partner/public/pozisyon tipleri/ yetki grupları vs)
- Eklediğiniz belgeyi (bu üye ile ilgili bir video olabilir) CubeTV de yayınlamak için TV seçeneğini seçin.

| ◎ TV y            | ayın 🔍 Radyo |   | reklam, |
|-------------------|--------------|---|---------|
| Path *            |              |   | yayın   |
| 'ayın<br>Kategori | Seçiniz      | ÷ |         |

Belgeler

Path alanı, ilgili belge eklendikten sonra güncelleme ekranında görünür.

Eklemek istediğiniz yayın kategorisini seçtiğinizde belge (dijital varlık) CubeTV arşivine eklenecektir.

 Eklediğiniz belgeyi (bu üye ile jingle, tanıtım ses kaydı olabilir) WorkcubeRadio da yayınlamak için bu seçeneği seçin.

Bu ekranda gerekli alanları doldurduktan sonra "Kaydet" butonuna tıklayınız.

Teminet ile ilgili dijital arşivinizde bulunan bir belge

eklemek için; koyu renkli satırdaki 💻 ikonuna

tıklayın. Karşınıza gelen dijital varlıklar ekranından istesiğiniz dijital varlığın linkine tıklamanız yeterli olacaktır.

## Eklenmiş Bir Belgeyi Açmak İçin:

Belge ismine tıklayın. Karşınıza gelecek ileti size dosyayı açmak mı yoksa bilgisayarınıza kaydetmek mi istediğinizi soracaktır.

Buradan arzu ettiğiniz seçimi yapın.

Aç butonuna bastığınızda belge oluşturulduğu program içerisinde otomatik olarak açılır. Dökümanı önce açıp kendi programı içinden de kaydedebilirsiniz. Not: Burada yer alan iletide "Bazı dosyalar bilgisayarınıza zarar verebilir...." diye başlayan kısım genel bir uyarıdır. Öyle bir yazı görüyorsanız gözardı edebilirsiniz.
Eklenmiş Belgeyi Güncellemek İçin: Eklenmiş belge adının karşısındaki <sup>⊡</sup> ikonuna tıklayın.
Eklenmiş Belgeyi silmek için: Eklenmiş belge adının karşısındaki <sup>—</sup> ikonuna tıklayın.

Not ekleyebilmek için, bu ekranda, notlar yazan koyu renkli satırda bulunan 🛨 ikonuna tıklayın. Karşınıza not ekleme sayfası gelecektir.

Bu ekranda;

- Eklediğiniz not özel ise bu kutucuğu işaretleyin. Bu şekilde not eklendiğinde, eklenen not sadece, bu notu ekleyen kullanıcının ekranında görüntülenebilir.
- Uyarı ise bu kutucuğu işaretleyin. Bu şekilde not eklendiğinde, yapılan işlemlerde bu üye seçildiğinde uyarı şeklinde görüntülenir.

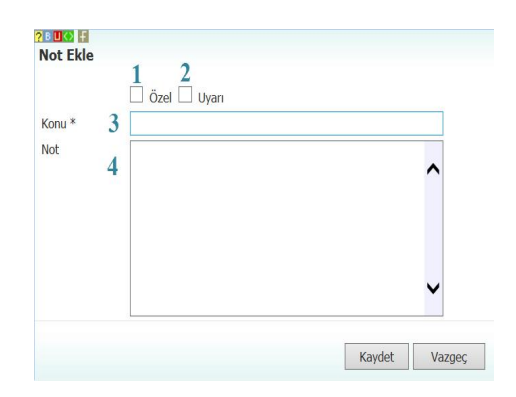

- 3. Uyarı ile ilgili konu ekleyiniz.
- 4. Uyarı ile ilgili notunuzu ekleyiniz.

Eklediğiniz notları güncelleyebilirsiniz. Bunun için ilgili notun linkine tıklamanız yeterli olacaktır. Açılan ekranda istediğiniz değişikliği/güncellemeyi yaptıktan sonra "Güncelle" butonuna tıklayın.

**Mahsup Fişi (**<sup>III</sup>**) :** Teminat işlemi ile ilgili mahsup fişlerini görüntülemek için teminat güncelleme ekranının sağ üst köşesinde bulunan <sup>III</sup> ikonuna tıklayın. Karşınıza mahsup fişi ekranı gelecektir. (görüntüleyemediğiniz alanlar varsa XML ayarlarını kontrol ediniz.)

| lesap Kodu    | Hesap Adı         | UFRS Kod        | Şube     | Departman | Proje          | Açıklama                                                                      | Borç      | Alacak    | Sistem 2. Döviz | İşlem Dövizi             | Para<br>Birimi     |
|---------------|-------------------|-----------------|----------|-----------|----------------|-------------------------------------------------------------------------------|-----------|-----------|-----------------|--------------------------|--------------------|
| 100.01.001    | İstanbul TL Kasa  | 100.01.001_UFRS | İstanbul |           | Örnek<br>Proje | Teminat proje bitiminden 20 gün<br>sonra teslim edilecektir TEMİNAT<br>İŞLEMİ | 10.000,00 |           | 10.000,00 TL    | 5.023,36                 | USD                |
| 100.02.001    | İstanbul USD Kasa | 100.02.001_UFRS | İstanbul |           | Örnek<br>Proje | Teminat proje bitiminden 20 gün<br>sonra teslim edilecektir TEMİNAT<br>İŞLEMİ |           | 10.000,00 | 10.000,00 TL    | 5.023,36                 | USD                |
| <b>Toplam</b> |                   |                 |          |           |                |                                                                               | 10.000,00 | 10.000,00 |                 | USD : 5.02<br>USD : 5.02 | 3,36 (B<br>3,36 (A |

Bu ekranda

🗐 ikonu ile birleştirilmiş fişi ekleyebilir

📕 ikonu yardımı ile Teminat Güncelleme sayfasını görüntüleyebilir

- <sup>9</sup> ikonu yardımı ile mahsup fişi tarihçesini görüntüleyebilir
- 🚔 ikonu yardımı ile hazırlanmış şablon ile çıktısını alabilirsiniz.

Teminat Kopyalama (
): teminat işlemini kopyalamak için ikonuna tıklayın.

Güncelleme sayfasında bulunduğunuz teminat kopyalanarak (teminata özel alanlar dışınıda; teklif, sözleşme gibi) kayıt sayfasına yönlendirilecektir.

**Üye Güncelleme (S)** Güncelleme ekranında bulunduğunuz üye bilgilerini güncellemek için **ikonuna tıklayabilirsiniz. Bu ikona tıkladığınızda karşınıza "Üye Güncelleme" ekranı** gelecektir.

| Üye Yönetimi Kurumsa                                                                                                    | l Öyeler : Kurumsal Öye Ekle :                  | : Bireysel Üyeler          | : Bireysel Üye Ekle : Üy                                                                                                    | e Analiz Formları : PDKS                                                                                                    |              |           |                                                                                                    |                                                                     |
|----------------------------------------------------------------------------------------------------|-------------------------------------------------|----------------------------|----------------------------------------------------------------------------------------------------|----------------------------------------------------------------------------------------------------|--------------|-----------|----------------------------------------------------------------------------------------------------|---------------------------------------------------------------------|
| Kibar Davulcu                                                                                                    |                                                 |                            |                                                                                                    |                                                                                                    | S S 🚿 🖂 🗖    | I 📑 🗮 🕒 [ | ? 🗉 🗄 🎁 🏛 🥝 🗅 🗇 🕻                                                                                                    | <b>⋈</b> =   • • • •                                                |
| Üye No<br>Ad *<br>Soyad *<br>Kullanıcı Adı<br>Şifre<br>Üyelik Başlama Tarihi<br>Referans Üye<br>Referans Kod<br>Öneren Üye<br>Özel Kod | B56<br>Kiber<br>Davuleu<br>kiber2<br>27/07/2013 |                            | Aktıf<br>Durum *<br>Üye Kategorisi *<br>İlişki Şekil<br>Müşteri Değeri<br>Üye Özel Tanımı<br>E-posta<br>Kod/Mobil Tel<br>Kod/Mobil Tel<br>Kod/Mobil Tel<br>Xod/Mobil Tel<br>Xod/Mobil Tel<br>Xod/Mobil Tel | Potansiyel Bağlı üy<br>[Ik Kayıt<br>Akademik Dünya<br>Seçiniz<br>Seçiniz<br>kibardavulcu@workcube<br>Seçiniz  <br>Seçiniz  <br>Seçiniz  <br>Seciniz | e            |           | Fotoğraf<br>Finansal Özet<br>Bireysel Üye Ekibi<br>Şube İlişkisi<br>Notlar<br>Belgeler<br>Banka Hesapları<br>Kredi Kartları | 2<br>2+<br>2+<br>2+<br>2+<br>2+<br>2+<br>2+<br>2+<br>2+<br>5<br>2+5 |
| <ul> <li>» Kişisel Bilgiler</li> <li>» İş Bilgileri</li> <li>» Satış Bilgileri</li> <li>Kayıt : Kibar Davulcu 27/07/20</li> </ul>      | 113 10:47 Güncelleme : Kibar Dav                | <b>rulcu</b> 10/10/2013 13 | :10                                                                                                    |                                                                                                    | Sil Güncelle | Vazgeç    | Analizler<br>Site Erişim Hakları<br>İlişkili Kurumlar<br>Kart No                                                            | 9<br>관 + 6<br>관 6<br>+ 9                                            |
| Diğer Adresler                                                                                                    |                                                 |                            |                                                                                                    |                                                                                                    |              | ₽0        |                                                                                                    |                                                                     |
| Bireysel Uye Ilişkisi                                                                                                    |                                                 |                            |                                                                                                    |                                                                                                    |              | 군 🖓       |                                                                                                    |                                                                     |

Bu ekranda istediğiniz bilgileri değiştirerek/güncelleyeerek "Güncelle" butonuna tıklayabilir, bu ekrandan çıkmak için "Vazgeç" butonuna tıklayabilir veya bu üye bilgisini silmek için "Sil" butonuna tıklayabilirsiniz.

**Üye Bilgilerini Görüntüleme (6**) Bu ikona tıkladığınızda üye ile ilgili şu bilgileri görüntüleyebilirsiniz.

Üye özet bilgileri Üye finansal özet bilgileri Üye ile ilgili siparişler Üye nin bağlı bulunduğu grup ile ilgili siparişler Üye ile ilgili ürün listesi Üye ile ilgili promosyon listesi Üye ile ilgili başvuru ekleyebilme Üye ile ilgili not ekleyebilme

| Ünvan                         | Akademik Dünya            | Finansal Öze                 | et                                 |
|-------------------------------|---------------------------|------------------------------|------------------------------------|
| TC Kimlik<br>No               |                           | Borç :<br>Alacak :           | 0,00 TL<br>0,00 TL                 |
| Doğum<br>Tarihi<br>Doğum Yeri |                           | Bakiye :<br>Kullanılabilir L | 0,00 TL (B)<br>imit : 40.000,00 TL |
| Müşteri<br>Temsilcisi         |                           |                              |                                    |
| Referans<br>Üye               |                           |                              |                                    |
| Öneren                        |                           | 😫 Kendi Adı                  | ına Sipariş Giriş                  |
| Ödeme                         |                           | 🞯 Grubu Ad                   | ına Sipariş Giriş                  |
| Yöntemi                       | Peşin                     | 😡 Ürün List                  | esi                                |
| Mobil Tel                     | Seçir 🗸                   | 9 Promosyo                   | on Listesi                         |
| İş Telefonu                   |                           | 😺 Başvuru I                  | Ekle                               |
| E-posta                       | kibardavulcu@workcube.com | 😡 Not Ekle                   |                                    |
| Cinsiyet                      | Bayan                     | ~                            |                                    |
|                               | Güncelle                  |                              |                                    |

Üye ile ilgili adres bilgileri Üye ile ilgili not bilgileri Üye ile ilgili etkileşim bilgileri Üye ile ilgili kampanya bilgileri Üye ile ilgili yazışma bilgileri Üye ile ilgili eğitim bilgileri Üye ile ilgili toplantı/ziyaret bilgileri Üye ile ilgili fırsat bilgileri Üye ile ilgili teklif bilgileri Üye ile ilgili sipariş bilgileri Üye ile ilgili taksitli satış bilgileri Üye ile ilgili fatura bilgileri Üye ile ilgili servis başvuru bilgileri Üye ile ilgili call center başvuru bilgileri Üye ile ilgili sistem bilgileri Üye ile ilgili icra takip bilgileri Üye ile ilgili proje bilgileri Üye ile ilgili referans üye bilgileri Üye ile ilgili ödeme performansı bilgileri Üye ile ilgili iade talebi bilgileri Üye ile ilgili satış takip bilgileri

| Adresler                |
|-------------------------|
| Notlar                  |
| Etkileşimler            |
| Kampanyalar             |
| Yazışmalar              |
| Eğitimler               |
| Toplanblar/Ziyaretler   |
| Firsatlar               |
| Teklifler               |
| Siparişler              |
| Taksitli Satışlar       |
| Faturalar               |
| Servis Başvuruları      |
| Call Center Başvuruları |
| Sistemler               |
| İcra Takip              |
| Projeler                |
| Referans Oyeler         |
| Ödeme Performansı       |
| Iade Talepleri          |
| Satis Takinleri         |

| Üye ile ilgili belge ekleyebilme ve  | Belgeler            | ≣+₽          |
|--------------------------------------|---------------------|--------------|
| görüntüleyebilme                     | Analizler           | Q            |
| Üye ile ilgili analiz ekleyebilme ve | Site Erişim Hakları | 관 <b>+</b> 미 |
| görüntüleyebilme                     |                     |              |

Üye ile ilgili site erişim hakları ekleyebilme ve görüntüleyebilme

## Ayrıca bu ekranda;

Üye detay ekranının sağ üst köşesinde bulunan 🖻 ikonuna tıklayarak açılır menüden şu işlemleri yapabilirsiniz.

- (<sup>11</sup>) ikonu yardımı ile verileri MS Excel formatında kaydedebilirsiniz.
- (2) ikonu yardımı ile verileri MS Word formatında kaydedebilirsiniz.
- (<sup>1</sup>) ikonu yardımı ile verileri PDF formatında kaydedebilirsiniz.
- (⊠) ikonu yardımı ile verileri mail olarak gönderebilirsiniz.
- (=) ikonu yardımı ile verileri tanımlanmış yazdırma şablonuna göre yazdırabilirsiniz.

## Sözleşme Yönetimi

Üye ile ilgili sözleşme eklemek için Anlaşmalar ekranında bulunan "Sözleşmeler" linkine tıklayın.

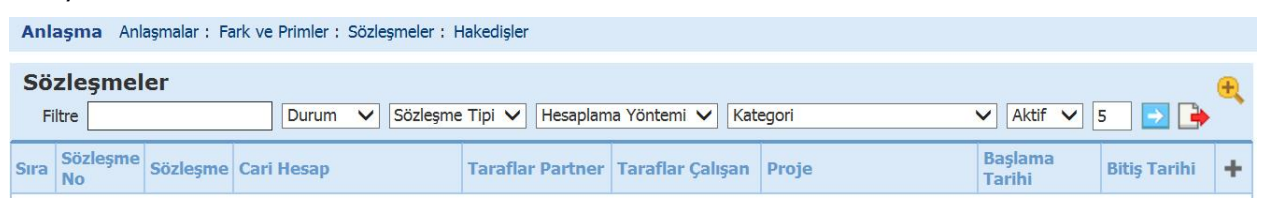

Karşınıza sözleşme bilgileri ekleyebileceğiniz "Sözleşme Ekleme" ekranı gelecektir

|                                                                                                    |                                   |                                       | and the second second sec | 10        |                    | I m a contrat          |               |
|----------------------------------------------------------------------------------------------------|-----------------------------------|---------------------------------------|----------------------------------------------------------------------------------------------------|-----------|--------------------|------------------------|---------------|
| Konu *                                                                                                    | 1                                 |                                       | Sözleşme No *                                                                                                    | 12        | Taraflar (Partner) | 🕈 Taraflar ( Çalışan ) |               |
| Cari Hesap *                                                                                                    | 2 E Kategori *                    | Kategori Seçmelisiniz 🛛 🗸             | Sözleşme Tipi                                                                                                    | Alış 13 🗸 | 18                 | 19                     |               |
| Proje                                                                                                    | 3 I Aşama                         | İlk Kayıt 🛛 🖇 🗸                       | Hesaplama Yöntemi                                                                                                    | 14 🗸      |                    |                        |               |
| Sözleşme Tutarı                                                                                                    | 4 0 0 V Teminat Tutari /<br>Orani | 900                                   | Başlama Tarihi *                                                                                                    | 15 23     |                    |                        |               |
| KDV'li Tutar                                                                                                    | 5 0 TL V Avans Tutar /<br>Orani   | 100 0                                 | Bitiş Tarihi *                                                                                                    | 16 23     |                    |                        |               |
| Birim Fiyat                                                                                                    | 6 0 Tevkifat                      | 11                                    | ]                                                                                                    | Aktif 17  |                    |                        |               |
|                                                                                                    | T DDVL                            |                                       | - 9                                                                                                    |           |                    |                        |               |
| <u>_</u>    ~ <u> </u>                                                                                                    |                                   | Y 24. 24 00 La                        | 19                                                                                                    |           |                    |                        | Kaydet Vazgeç |
| <u>م</u> : معند عند من معند من معند من معند من معند من معند من معند من معند من معند من معند من معند من معند من معند م<br>Tiyat Satırı |                                   | · · · · · · · · · · · · · · · · · · · | 19                                                                                                    |           |                    |                        | Kaydet Vazgeç |

Bu ekranda;

- 1. Sözleşmeniz için konu başlığı belirtin.
- Bu alanda sözleşme yapılacak olan üyeyi seçin. Seçim yapmak için bu alanın sağ tarafında bulunan ikonuna tıklayınız ve karşınıza gelen üyeler listesinden ilgili üyeye ait linki tıklayın.
- 3. Sözleşmenin hangi proje kapsamında yapılacağını belirtin. Projeyi seçmek için bu alanın sağ tarafında bulunan iklayınız ve karşınıza gelen projeler listesinden ilgili projenin linkine tıklayın.
- Sözleşme tutarını ve bu tutara uygulanacak olan KDV oranını belirtin. KDV oranları tanımlanmış olmalıdır. KDV oranlarını tanımlamak için Sistem >Parametreler > Ödeme ve Vergi> KDV oranları
- 5. KDV'li tutar alanındaki tutar belirttiğiniz sözleşme tutarı ve KDV oranına göre otomatik olarak görüntülenecektir. Bu alanın sağ tarafında bulunan alandan sözleşmeniz için geçerli olacak para birimini seçin. Para birimleri tanımlanmış olmalıdır. Para birimlerini tanımlamak için Sistem >Parametreler > Ödeme ve Vergi> Para birimleri
- 6. Birim fiyat alanında, proje kapsamında belirtilen çok sayıda üründen bir biriminin fiyatını belirtin.

- Sözleşmeniz için anlaşma kategorisini seçin. Anlaşma kategorileri tanımlanmış olmalıdır. Anlaşma kategorilerini tanımlamak için Sistem >Parametreler > Anlaşma Kategorileri> Anlaşma Kategorileri
- 8. Sözleşmenin aşamasını belirtin. Bu aşamalar şirket süreçlerine göre değişiklik gösterebilir (ilk kayıt> onay, ilk kayıt> analiz> onay vs.). Süreç tanımları için Sistem> Süreç Yönetimi
- 9. Bu alanda sözleşmeniz için teminat tutarı belirtin, teminat oranı otomatik olarak (Teminat tutarı/Sözleşme Tutarı X100 ) görüntülenecektir.
- 10. Bu alanda sözleşmeniz için avans turtarı belirtin, avans oranı otomatik olarak (Avans tutarı/Sözleşme Tutarı X100 ) görüntülenecektir.
- Bu alanda sözleşme için geçerli olacak tevkifat oranını belirtin. tevkifat oranları tanımlanmış olmalıdır. Tevkifat oranlarını tanımlamak için Sistem >Parametreler > Ödeme ve Vergi> Tevkifat Oranları
- 12. Bu alanda sözleşme numarasını belirtin.

Fiyat Satırı

- 13. Bu alanda sözleşme tipini (sözleşme koşullarının alış veya satış durumu ) belirtin.
- 14. Bu alanda sözleşme için hesaplama yöntemini (%/Süre/Miktar) belirtin.
- 15. Sözleşmenin geçerliliğinin başlayacağı tarihini belirtin. Tarihi belirtmek için bu alanın sağ tarafında bulunan <sup>23</sup> ikonunu kullanabilirsiniz.
- Sözleşmenin geçerliliğinin biteceği tarihini belirtin. Tarihi belirtmek için bu alanın sağ tarafında bulunan <sup>23</sup> ikonunu kullanabilirsiniz.
- 17. Sözleşmenin aktif olarak görüntülenmesi için bu kutucuğu işaretleyin.
- Sözleşme için taraf (Partner) eklemek için + ikonuna tıklayın. Karşınıza gelen üyeler listesinden ilgili üyeye ait linke tıklayın. Üye Partner olarak eklenmiş olacaktır. Başka bir taraf eklemek için aynı işlemi tekrarlayabilirsiniz.
- Sözleşme için taraf (Çalışan) eklemek için + ikonuna tıklayın. Karşınıza gelen çalışanlar listesinden ilgili çalışana ait linke tıklayın. Çalışan taraf olarak eklenmiş olacaktır. Başka bir taraf eklemek için aynı işlemi tekrarlayabilirsiniz.
- Açıklama eklemek için "Açıklama" alanının sol tarafında bulunan <sup>>></sup> ikonuna tıklayın.
   Açıklama ekleyebileceğiniz bir alan görüntülenecektir. Bu alanda sözleşme ile ilgili
   açıklama/ detay bilgiler ekleyebilirsiniz.

Fiyat satırı alanında bu sözleşme dahilinde uygulanacak ödeme ve indirim bilgilerini belirtebilirsiniz. Bunun için fiyat satırı alanında bulunan 🛨 ikonuna tıklayın. Ödeme ve indirim bilgilerini belirtebileceğiniz bir satır eklenecektir.

| + | Fiyat Listesi          | 1 | Kategori | 2 | Marka 3 | Мо | odel <b>4</b> | Örün 5 | 0 | Ödeme Vöntemi 6 | Fi | yat 7 | Par | ra Birir <b>8</b> | İskont 9 | İskonto 2 | İskonto 3 | Ískonto 4 | İskonto 5 |
|---|------------------------|---|----------|---|---------|----|---------------|--------|---|-----------------|----|-------|-----|-------------------|----------|-----------|-----------|-----------|-----------|
| - | 2012 Bayram Fiyat List | V |          | - | 1       |    |               |        |   | -               |    |       | TI  | L Y               |          |           |           |           |           |

Bu ekranda;

- 1. Uygulanacak fiyat listesini seçin. Yapılacak olan iskontolar bu listeye uygulanacaktır. Fiyat listeleri tanımlanmış olmalıdır. Ayrıntılı bilgi için bkz. Ürün Yönetimi
- Özel fiyat uygulanacak olan kategoriyi seçin. Katogoriyi seçmek için bu bu alanın sağ tarafında bulunan işaretine tıklayın ve karşınıza gelen kategoriler listesinden ilgili kategorinin linkine tıklayın.
- Özel fiyat uygulanacak olan markayı seçin. Markayı seçmek için bu bu alanın sağ tarafında bulunan işaretine tıklayın ve karşınıza gelen markalar listesinden ilgili markanın linkine tıklayın.
- Özel fiyat uygulanacak olan modeli seçin. Modeli seçmek için bu bu alanın sağ tarafında bulunan işaretine tıklayın ve karşınıza gelen modeller listesinden ilgili modelin linkine tıklayın.
- 5. Özel fiyat uygulanacak olan ürünü seçin. Ürünü seçmek için bu bu alanın sağ tarafında bulunan işaretine tıklayın ve karşınıza gelen ürünler listesinden ilgili ürünün linkine tıklayın.
- 6. Özel fiyat için ödeme yöntemi seçin. Ödeme yöntemini seçmek için bu bu alanın sağ tarafında bulunan işaretine tıklayın ve karşınıza gelen ödeme yöntemleri listesinden ilgili ödeme yöntemini seçin.
- 7. Bu satırda yaptığınız seçime bağlı olarak (marka/model/ürün) uygulanacak fiyatı belirtin.
- Uygulanacak fiyat için para birimini seçin. Para birimlerinin tanımlanmış olması gerekmektedir. Para birimlerini tanımlamak için Sistem> Para birimleri>Ödeme ve Vergi> Para Birimleri
- İskontolar alanında, bu işlem için uygulanacak iskonto oranını belirtin. Ürün fiyatına iskonto oranları belirtilen sırada yansıyacaktır.
   Bu bilgileri belirttikten sonra "Kaydet" butonuna tıklayın.

## Sözleşme Bilgilerini Güncelleme

Eklemiş olduğunuz sözleşme bilgilerini güncellemek için sözleşmeler ekranından ilgili sözleşme başlığına veya bu satırda bulunan 🔁 ikonuna tıklayın.

| Sö   | zleşmel        | er                       | Filtre Dur      | um 🗸 Sözleşme Tipi | i 🗸 Hesaplama Yönte | emi 🗸 Kategori        | ✓ Aktif ✓      | 5 🗗 🍺        | <del>e</del> , |
|------|----------------|--------------------------|-----------------|--------------------|---------------------|-----------------------|----------------|--------------|----------------|
| Sıra | Sözleşme<br>No | Sözleşme                 | Cari Hesap      | Taraflar Partner   | Taraflar Çalışan    | Proje                 | Başlama Tarihi | Bitiş Tarihi | +              |
| 1    | S-01           | AB Projesi<br>Sözleşmesi | AB Sağlık Grubu | AB Sağlık Grubu    | Kibar Davulcu       | No :KD_01 - AB Sağlık | 01/11/2013     | 15/11/2013   | Ð              |

Bu ikona tıkladığınızda karşınıza "Sözleşme Güncelleme" ekranı gelecektir.

| Sözleşme Gün        | celle                                 |                  |                  |               |                |                    | İkonlar — | +      |   |
|---------------------|---------------------------------------|------------------|------------------|---------------|----------------|--------------------|-----------|--------|---|
| Konu *              | AB Projesi Sözleşmesi                 |                  | Sözleşme No *    | S-01          |                | Taraflar ( Partner | )         | 6      | p |
| Cari Hesap *        | AB Sağlık Grubu                       | Lisans 🗸 🗸       | Sözleşme Tipi    | Satış 🗸 🗸     |                | Belgeler           |           | 7 =+ 6 | 5 |
| Proje               | No:KD_01 - AB Sağlık                  | Onay 🗸           | Hesaplama Yöntem | i % 🗸         |                |                    |           |        |   |
| Sözleşme Tutarı     | 30.000,00 18 🗸 Terninat Tutan / Orani | 20.000,00 66,67  | Başlama Tarihi * | 01/11/2013 23 |                | Notiar             |           | 8 + 6  | 2 |
| KDV'li Tutar        | 35.400,00 TL V Avans Tutar / Orani    | 5.000,00 1.667,0 | Bitiş Tarihi *   | 15/11/2013 23 |                |                    |           |        |   |
| Birim Fiyat         | 0,00 Tevkíľat                         | 0.33             |                  | Aktif         |                |                    |           |        |   |
| 😻 Açıklama          |                                       |                  |                  |               |                |                    |           |        |   |
| BZU                 | I = Yan Tûnû                          | • At • 🗔 🚙 🥅 😑   | - aa ]           |               |                |                    |           |        |   |
|                     | j                                     |                  |                  |               |                |                    |           |        |   |
|                     |                                       |                  |                  |               |                |                    |           |        |   |
|                     |                                       |                  |                  |               |                |                    |           |        |   |
|                     |                                       |                  |                  |               |                |                    |           |        |   |
|                     |                                       |                  |                  |               |                |                    |           |        |   |
|                     |                                       |                  |                  |               |                |                    |           |        |   |
|                     |                                       |                  |                  |               |                |                    |           |        |   |
|                     |                                       |                  |                  |               | 1              |                    |           |        |   |
| Kayıtı Kibar Davulo | U 13/11/2013 16:03                    |                  |                  |               | Güncele Vazgeç |                    |           |        |   |
| İşler               |                                       |                  |                  |               | 2 eo           |                    |           |        |   |
| Çek / Senet         |                                       |                  |                  |               | 3 00           |                    |           |        |   |
| Teminatlar          |                                       |                  |                  |               | 4 20           |                    |           |        |   |
| Fiyat Satırı        |                                       |                  |                  |               | 5 @            |                    |           |        |   |

Bu ekranda;

Kaydını yapmış olduğunuz sözleşme bilgilerini değiştirerek/güncelleyerek "Güncelle" butonunu tıklayabilir veya bu ekrandan çıkmak için "Vazgeç" butonuna tıklayabilirsiniz. Sözleşme ile ilgili işleri bu "İşler" alanından ekleyebilirsiniz bunun için bu alanda bulunan

ikonuna tıklayın. Karşınıza seçmiş olduğunuz proje ile ilişkili işler ekranı gelecektir.

| İşle | r     |       | Filtre                    | Kategori | ✓ Aşama       | ✔ İş Gru  | bu 🗸       | • 5 🔿      | <del>e</del> , |
|------|-------|-------|---------------------------|----------|---------------|-----------|------------|------------|----------------|
| No   | İş ID | İş No | İş                        | Aşama    | Görevli       | Proje     | Başlama    | Bitiş      |                |
| 1    | 2746  |       | AB Sağlık Satış-Pazarlama | Başladı  | Kibar Davulcu | AB Sağlık | 07/10/2013 | 27/10/2014 |                |
|      |       |       |                           |          |               |           |            | Kayd       | let            |

Bu ekranda sözleşme ile ilgili işlerin satırında bulunan kutucuğu işaretleyin ve "Kaydet" butonuna tıklayın. Seçmiş olduğunuz iş/işler sözleşme güncelleme ekranının işler alanında görüntülenecektir.

Çek/Senet alanında, üye ile yapmış olduğunuz cari hareketlerde kullanılan çek ve senetlerin özet bilgilerini görüntüleyebilirsiniz. Ayrıntılı bilgi için bakınız Finans Yönetimi

| Çek / Senet |    |          |             |           |           | 란 D         |
|-------------|----|----------|-------------|-----------|-----------|-------------|
|             | No | Belge No | Vade Tarihi | Aşama     | Tutar     | Döviz Tutar |
| Çek         |    |          |             |           |           |             |
|             | 1  | 1234567  | 13/11/2013  | Portföyde | 10.000,00 | 10.000,00   |
| Senet       |    |          |             |           |           |             |
| Kayıt Yok ! |    |          |             |           |           |             |

Teminatlar alanında sözleşme ile ilgili

Fiyat satırı alanında, istediğiniz güncelleme/değişikliği yaptıktan sonra "Güncelle" butonunu tıklayabilir veya bu ekrandan çıkmak için "Vazgeç" butonuna tıklayabilirsiniz.

Taraflar alanında, sözleşme taraflarını görüntüleyebilir veya bu alanda değişiklik (taraf ekleme veya çıkarma) yapabilirsiniz.

Sözleşme ile ilgili belge ekleyebilmek için, bu ekranda, belgeler yazan koyu renkli satırda bulunan 🕂 ikonuna tıklayın. Karşınıza dijital varlık ekleme sayfası gelecektir.

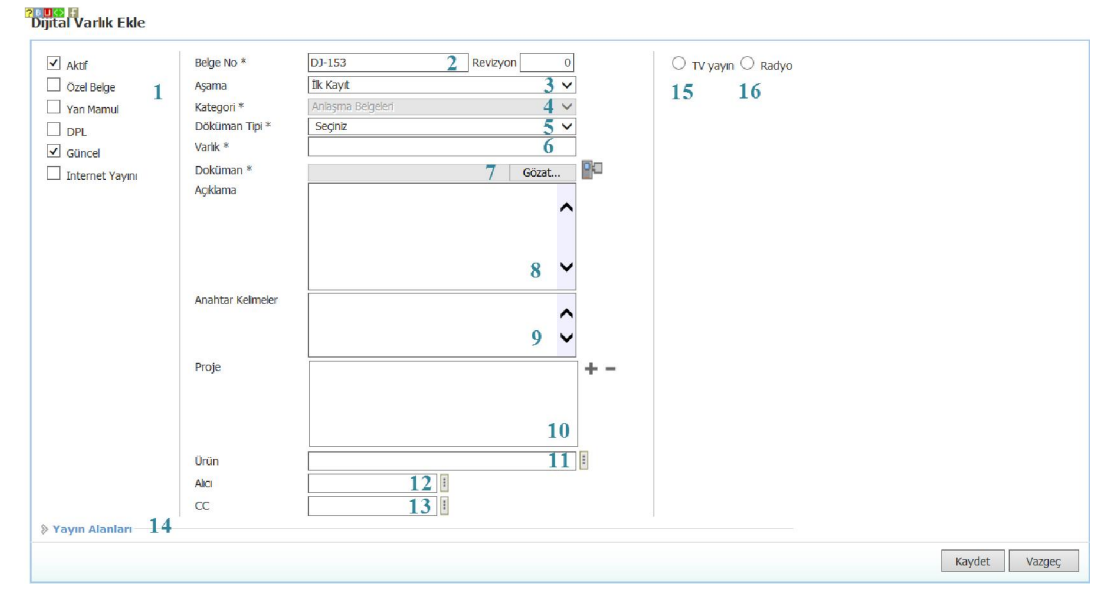

Bu ekranda;

- Belgenin aktif olarak kullanılmasını istiyorsanız, aktif kutucuğunu işaretleyin.Belgeyi sadece siz görmek istiyorsanız, özel belge kutucuğunu işaretleyin.Belge önemli ise önemli kutucuğunu işaretleyin.Belgeyi internette yayınlamak istiyorsanız, internet yayını kutucuğunu işaretleyin. (bu işlev Workcube tarafından tasarlanmış B2B B2C siteleri ile entegre olarak çalışan şirketler için geçerlidir.)
- 2. Ekleyeceğiniz belge için belge numarası otomatik olarak gelir, bu numarayı kullanabilir veya belge numarası bilgisi ekleyebilirsiniz.
- 3. Belge ekleme işlemi için aşama seçin. Bu aşama ilk kayıt, onay ve yayın gibi aşamaları içerir. (Aşamalar şirket süreçlerine göre değişkenlik gösterebilir. Onay/yayın/taslak gibi..)
- 4. Kategori anlaşma belgeleri olarak seçilmiş ve pasif olarak gelecektir, bunun nedeni belgenin sözleşme güncelleme sayfası üzerinden eklenmesidir.
- 5. Belge için tanımlanmış olan döküman tipini seçin.
- 6. Belge için varlık ismi yazın. ( "Sözleşme Nüshası" gibi)
- 7. Belgeyi eklemek için "Gözat" butonuna tıklayın ve eklemek istediğiniz belgeyi seçin.
- 8. Belge için açıklama ekleyebilirsiniz.
- 9. Belge isminin arama sonuçlarında görüntülenmesini sağlayacak anahtar kelimeler ekleyebilirsiniz.
- 10. Belge ile ilgili proje eklemek için proje alanının sağ tarafında bulunan + ikonunu tıklayın. Karşınıza projeler ekranı geecektir. Bu ekranda istediğiniz projenin linkine tıklayın. Proje eklenmiş olacaktır. Eklenmiş olan projeyi silmek için proje alanında bulunan projeye tıklayarak proje alanının sağ tarafında bulunan - ikonunu tıklayın. İlgili proje silinmiş olacaktır.

(birden fazla proje ile ilişkilendirebilmek için XML ayarlarını kontrol ediniz.)

Belgeyi herhangi bir kullanıcı ile ilişkilendirebilirsiniz. Bunun için alıcı alanının sağ tarafında bulunan <sup>I</sup> ikonuna tıklayınız, karşınıza çalışanlar listesi gelecektir. Ilgili kullanıcının linkine

tıklayınız. Çalışan alıcı olarak eklenmiş olacaktır.

11.

12.

Belge ile ilgili bilgi vermek istenen kişiler eklenebilir. Bunun için;
 CC alanının sağ tarafındaki ikonunu tıklayın. Karşınıza çalışanlar listesi gelecektir. Ilgili kullanıcının linkine tıklayınız.

Belgeyi Ürün ile ilişkilendirebilirsiniz. Bunun için; bu alanının sağ tarafında bulunan 🎚

ikonuna tıklayınız ve karşınıza gelen ürünler listesinden ilgili ürüne ait linki tıklayın.

- 14. Eklediğiniz belgenin hangi alanlarda yayınlanmasını istediğinizi "Yayın Alanları" bölümünden ekleyebilirsiniz. (partner/public/pozisyon tipleri/ yetki grupları vs)
- Eklediğiniz belgeyi (bu üye ile ilgili bir video olabilir) CubeTV de yayınlamak için TV seçeneğini seçin.

seçeneğini seçin. Path alanı, ilgili belge eklendikten sonra güncelleme ekranında görünür.

TV yayın Radyo

Path

Eklemek istediğiniz yayın kategorisini seçtiğinizde belge (dijital varlık) CubeTV arşivine eklenecektir.

16. Eklediğiniz belgeyi (bu üye ile jingle, tanıtım ses kaydı olabilir) WorkcubeRadio da yayınlamak için bu seçeneği seçin.

Bu ekranda gerekli alanları doldurduktan sonra "Kaydet" butonuna tıklayınız.

Sözleşme ile ilgili dijital arşivinizde bulunan bir

| Belgeler | E | +0 |
|----------|---|----|
|          |   |    |

reklam,

yayın

belge eklemek için; koyu renkli satırdaki 💻

ikonuna tıklayın. Karşınıza gelen dijital varlıklar ekranından istesiğiniz dijital varlığın linkine tıklamanız yeterli olacaktır.

Eklenmiş Bir Belgeyi Açmak İçin:

Belge ismine tıklayın. Karşınıza gelecek ileti size dosyayı açmak mı yoksa bilgisayarınıza kaydetmek mi istediğinizi soracaktır.

Buradan arzu ettiğiniz seçimi yapın.

Aç butonuna bastığınızda belge oluşturulduğu program içerisinde otomatik olarak açılır. Dökümanı önce açıp kendi programı içinden de kaydedebilirsiniz. Not: Burada yer alan iletide "Bazı dosyalar bilgisayarınıza zarar verebilir...." diye başlayan kısım genel bir uyarıdır. Öyle bir yazı görüyorsanız gözardı edebilirsiniz.

Eklenmiş Belgeyi Güncellemek İçin: Eklenmiş belge adının karşısındaki ⊡ ikonuna tıklayın. Eklenmiş Belgeyi silmek için: Eklenmiş belge adının karşısındaki — ikonuna tıklayın. Not ekleyebilmek için, bu ekranda, notlar yazan koyu renkli satırda bulunan 🛨 ikonuna tıklayın. Karşınıza not ekleme sayfası gelecektir. Bu ekranda;

- Eklediğiniz not özel ise bu kutucuğu işaretleyin. Bu şekilde not eklendiğinde, eklenen not sadece, bu notu ekleyen kullanıcının ekranında görüntülenebilir.
- Uyarı ise bu kutucuğu işaretleyin. Bu şekilde not eklendiğinde, yapılan işlemlerde bu üye seçildiğinde uyarı şeklinde görüntülenir.
- 3. Uyarı ile ilgili konu ekleyiniz.

Anlasma Anlasmalar : Fark ve Primler : Sözlesmeler : H

4. Uyarı ile ilgili notunuzu ekleyiniz.

Eklediğiniz notları güncelleyebilirsiniz. Bunun için ilgili notun linkine tıklamanız yeterli olacaktır. Açılan ekranda istediğiniz değişikliği/güncellemeyi yaptıktan sonra "Güncelle" butonuna tıklayın.

Ayrıca sözleşme güncelleme ekranının sağ üst köşesinde bulunan ikonlarla şu işlemleri yapabilirsiniz.

Yeni Sözleşme Ekleme (➡) Güncelleme ekranında bulunduğunuz sözleşme ekranından yeni bir sözleşme ekleme ekranına geçmek için ➡ ikonunu tıklayın. Karşınıza "Sözleşme Ekleme" ekranı gelecektir.

| Açıklama<br>Kaydet Var | Açıklama Kaydet Varge | onu *<br>ari Hesap *<br>roje<br>dzlesme<br>utan<br>DV1 Tutar<br>irim Fiyat | 00 V<br>0 T. V | Kategori *<br>Aşama<br>Teminat Tutarı /<br>Orani<br>Avans Tutar /<br>Orani<br>Tevkifat | Kategori Seçmelsiniz<br>İlik Kayıt<br>0<br>0 | Sid | zleşme No *<br>zleşme Tipi<br>:saplama<br>ntemi<br>şlama Tarihi *<br>iş Tarihi * | Alış | ><br>23<br>23 | * Tarəflər (Partner ) |  | 🕂 Tara | flar ( Calşan ) |        |       |
|------------------------|-----------------------|----------------------------------------------------------------------------|----------------|----------------------------------------------------------------------------------------|----------------------------------------------|-----|----------------------------------------------------------------------------------|------|---------------|-----------------------|--|--------|-----------------|--------|-------|
|                        | atSatn                | Açıklama                                                                   |                |                                                                                        |                                              |     |                                                                                  |      |               |                       |  |        |                 | Kaydet | Vazge |

bu ekranda gerekli bilgileri belirttikten sonra "Kaydet" butonuna tıklayın. Ayrıntılı bilgi için bkz. Sözleşme Ekleme

Sözleşme Yazdırma (=) Güncelleme ekranında bulunduğunuz sözleşme bilgilerini

yazdırmak için 🚔 ikonunu tıklayın. Karşınıza yazdırma ekranı gelecektir.

| Modül İçi Yazıcı Belgeleri 🗸 🗸 | and the second second s |   | _ |   |
|--------------------------------|----------------------------------------------------------------------------------------------------|---|---|---|
|                                |                                                                                                    |   | ~ | M |
|                                |                                                                                                    | - |   |   |

Bu ekranda çıktı almak istediğiniz ve önceden tanımlanmış olan şablonu seçerek;

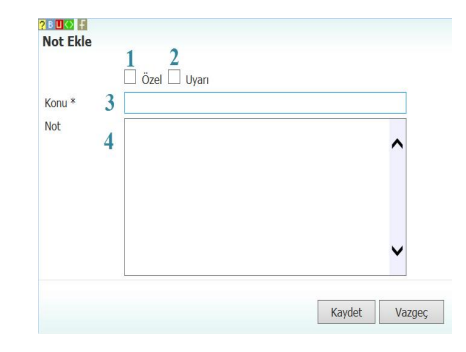

Yazdırma (=): bu ikonu kullanarak tanımlanmış print şablonuna göre sözleşme çıktısını alabilirsiniz.

Kaydetme ( ): Bu ikona tıkladığınızda karşınıza dönüştürme ekranı gelecektir. Bu ekranda istediğiniz formatı seçerek "Dönüştür" butonuna tıklayın.

| Döküman Tipi         | Open Office(Sxw) |  |
|----------------------|------------------|--|
| o o contain and hipi | Open Office(Sxc) |  |
| Adı *                | Open Office(csv) |  |
|                      | Excel(xls)       |  |
|                      | Word(doc)        |  |

PDF olarak kaydetme ( ): İkonu yardımı sözleşmeyi PDF olarak kaydedebilirsiniz. Mail gönderme (): Bu ikonu kullanarak sözleşmeyi mail olarak gönderebilirsiniz.

## Fark ve Primler

Üyelerinizle yaptığınız anlaşmalar sonucu yapmış olduğunuz tahsilat ve ödemelerde oluşan fark ve primlerini (Faturalarda yapılan "Anlaşmalara Uygunluk Kontrolü" ne istinaden oluşan farklar ve prim bilgileridir. Ayrıntılı bilgi için bkz. Fatura Yönetimi) görüntüleyebilirsiniz. Bunun için anlaşmalar ekranında bulunan "Fark ve Primler" alt linkini tıklayın.

| Anlaşma Anlaşmalar : Fark ve Primler Sözleşmeler : Hakedişler |          |            |          |          |  |  |  |  |  |  |
|---------------------------------------------------------------|----------|------------|----------|----------|--|--|--|--|--|--|
| Anla                                                          | ışmalar  | Cari Hesap | Kaydeden | 1 5 🗗 🕞  |  |  |  |  |  |  |
| Sıra                                                          | Sıra Üye |            | Şirket   | Kaydeden |  |  |  |  |  |  |

Bu linke tıkladığınızda karşınıza "Fark ve Primler Listesi" ekranı gelecektir.

| Fark ve Prim Kontrol Listesi | Filtre | Fark Tipi 🗸 | Kesilmemiş 🗸 | Fatura Tipi 🗸 🗸 | Seçiniz    | ♥ 5 | 🔁 🍺 🔍 |
|------------------------------|--------|-------------|--------------|-----------------|------------|-----|-------|
| Cari Hesap                   | i Ürün |             | Proje        | E Fat           | ura Tarihi | 23  | 23    |

Bu listeleme ekranında filtreleme alanlarını kullanarak oluşan fark ve primleri görüntüleye bilirsiniz. Bunun için alanlardaki bilgileri şu şekilde belirtmelisiniz.

| Alan Adı      | Fonksiyon                     | Kullanım                             |
|---------------|-------------------------------|--------------------------------------|
| Filtre        | Teklif başlıkları arasından   | Arama yapacağınız kelime veya        |
|               | kelimearaması yapmaya         | kelimeleri                           |
|               | imkan tanır.                  | arada bir boşluk bırakarak yazın.    |
| Forde Tipi    | Alunon (Varilan (Alua (Cotua) | Du alanın üzerine tuklayarak ilgili  |
| гагк прі      | Allnan/Verlien (Allş/Satiş)   | Bu alanın üzerine tiklayarak liğili  |
|               | fark tipine gore filtreleme   | seçimi yapın.                        |
|               | yapmanızı sağlar.             |                                      |
| Kesilmiş/     | Faturalanan/Faturalanmamış    | Bu alanın üzerine tıklayarak ilgili  |
| Kesilmemiş    | işlemleri görüntülemenizi     | seçimi yapın.                        |
|               | sağlar.                       |                                      |
| Fatura        | Işlem tipine göre (fiyat      | Bu alanın üzerine tıklayarak ilgili  |
| İşlem Tipi    | farkı/kur farkı) filtreleme   | seçimi yapın.                        |
|               | yapmanızı sağlar.             |                                      |
|               |                               |                                      |
| Kayıt Sayısı  | Ekran başına görüntülemek     | Bu alanda sayfa başına               |
|               | istediğiniz kayıt sayısını    | görüntülemek istediğiniz kayıt       |
|               | belirtmenizi sağlar.          | sayısını yazın.                      |
|               |                               |                                      |
| Cari Hesap    | Cariye istinaden oluşan fark  | Bu alanın sağ tarafında bulunan 🗉    |
|               | ve primlerin işlem kayıtları  | ikonuna tıklayın ve karşınıza gelen  |
|               | arasında arama yapmanızı      | üyeler listesinden ilgili üyeye ait  |
|               | sağlar.                       | linke tıklayın.                      |
| Ürün          | Ürüne istinaden oluşan fark   | Bu alanın sağ tarafında bulunan 🎚    |
|               | ve primlerin işlem kayıtları  | ikonuna tıklayın ve karşınıza gelen  |
|               | arasında arama yapmanızı      | ürünler listesinden ilgili ürüne ait |
|               | sağlar.                       | linke tıklayın                       |
|               |                               |                                      |
| Proje         | Projeye istinaden oluşan      | Bu alanın sağ tarafında bulunan 🎚    |
|               | fark ve primlerin işlem       | ikonuna tıklayın ve karşınıza gelen  |
|               | kayıtları arasında arama      | projeler listesinden ilgili projenin |
|               | yapmanızı sağlar.             | linkine tıklayın.                    |
| Tarih Aralığı | Belli bir tarih aralığında    | Bu alanın sağ tarafında bulunan 謵    |
|               | oluşturulan faturalar         | ikonlarını kullanarak tarih aralığı  |
|               | arasında arama yapmanızı      | belirtebilirsiniz.                   |
|               | sağlar.                       |                                      |

Gerekli bilgileri belirttikten sonra 🖻 ikonuna tıklayın.

Not: Birden fazla alana değer girip arama yapmanız halinde bu değerlerin birarada karşılandığı tüm arama sonuçları ekrana gelecektir.

Listelenen arama sonuçlarını, arama alanında bulunan 🕒 ikonunu kullanarak şu işlemleri yapabilirsiniz.

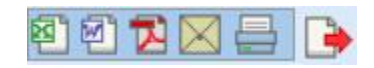

MS Word Olarak Kaydetme (2):Bu ikonu kullanarak arama sonuçlarını MS Word Formatında kaydedebilirsiniz.

PDF olarak kaydetme (🔁 ): Bu ikonu kullanarak arama sonuçlarını PDF olarak kaydedebilirsiniz.

Mail gönderme (⊠):Bu ikonu kullanarak arama sonuçlarını mail olarak gönderebilirsiniz. Yazdırma (➡): Bu ikonu kullanarak tanımlanmış print şablonuna göre arama sonuçlarını

çıktısını alabilirsiniz.

## Hakedişler

Üyeleriniz ile yaptığınız sözleşmelere istinaden yapılan çalışmalar için hakediş bilgileri ekleyebilirsiniz. Hakediş eklemek için anlaşmalar ekranında bulunan "Hakedişler" linkine tıklayınız.

| Anlaşma Anlaşmalar : Fark ve Primler : Sözleşmeler : Hakedişler |        |                            |             |        |   |    |  |  |  |  |  |  |
|-----------------------------------------------------------------|--------|----------------------------|-------------|--------|---|----|--|--|--|--|--|--|
| Hakedişler                                                      | Filtre | Belge No Artan No 🗸 Tümü 🗸 | Tümü        | ▼ 5 🕞  | • | R, |  |  |  |  |  |  |
| Sıra No No Tip Tarih Cari Hesap                                 | Proje  | Tutar                      | Para Birimi | Kdv li |   | +  |  |  |  |  |  |  |
| Filtre Ediniz !                                                 |        |                            |             |        |   |    |  |  |  |  |  |  |

Yeni bir hakediş oluşturmak için bu ekranda koyu renkli satırda bulunan 🛨 ikonuna tıklayın. Karşınıza "Hakediş Ekleme" ekranı gelecektir.

| Ha              | kediş Ekle<br>Cari Hesap |    | 1                                     | Sözleşm                         | e               |                  | 2 :                          | Proje          |                            | 3                 | Sözl                          | eşme Tipi 🛛                        | Alış 4                             | ✓ 55                          | Çalıştır       |
|-----------------|--------------------------|----|---------------------------------------|---------------------------------|-----------------|------------------|------------------------------|----------------|----------------------------|-------------------|-------------------------------|------------------------------------|------------------------------------|-------------------------------|----------------|
| Sıra            | Cari Hesap               | No | Bir<br>Önceki<br>Kümülatif<br>Hakediş | Bugünkü<br>Kümülatif<br>Hakediş | Brüt<br>Hakediş | Teminat<br>Oranı | Teminat<br>Kesinti<br>Tutarı | Avans<br>Oranı | Avans<br>Kesinti<br>Tutarı | Tevkifat<br>Oranı | Tevkifat<br>Kesinti<br>Tutarı | Dekontlu<br>Dönemsel<br>Kesintiler | Faturalı<br>Dönemsel<br>Kesintiler | Dönemsel<br>Kesinti<br>Toplam | Net<br>Hakediş |
| Filtre Ediniz ! |                          |    |                                       |                                 |                 |                  |                              |                |                            |                   |                               |                                    |                                    |                               |                |

Bu ekranda;

 Hakediş bilgilerini ekleyeceğiniz cari hesabı seçin. Seçim yapmak için bu alanın sağ tarafında bulunan iklayın ve karşınıza gelen üyeler listesinden ilgili üyeye ait linke tıklayın.

- Hakediş bilgilerini ekleyeceğiniz sözleşmeyi seçin. Seçim yapmak için bu alanın sağ tarafında bulunan iklayın ve karşınıza gelen sözleşmeler listesinden ilgili sözleşmeye ait linki tıklayın.
- 3. Hakediş bilgilerini ekleyeceğiniz projeyi seçin. Seçim yapmak için bu alanın sağ tarafında bulunan ikonuna tıklayın ve karşınıza gelen projeler listesinden ilgili projeye ait linki tıklayın.
- 4. Hakediş bilgilerini ekleyeceğiniz sözleşme için sözleşme tipini seçin. Seçim yapmak için bu alanın üzerine tıklayarak ilgili seçimi yapın.
- Bu alandan ekranda listelenecek satır sayısını belirtin.
   "Çalıştır" butonuna tıklayın.

| Ha   | <b>cari Hesap</b> | AB Sağlık | Grubu                                 | Sözleşn                         | ne AB Pro       | jesi Sözleşi     | mesi 🚺                       | Proje [        | AB Sağlık                  |                   | Söz                           | deșme Tipi                         | Satış                              | ✔ 5                           | Çalışt         | ır |
|------|-------------------|-----------|---------------------------------------|---------------------------------|-----------------|------------------|------------------------------|----------------|----------------------------|-------------------|-------------------------------|------------------------------------|------------------------------------|-------------------------------|----------------|----|
| Sıra | Cari Hesap        | No        | Bir<br>Önceki<br>Kümülatif<br>Hakediş | Bugünkü<br>Kümülatif<br>Hakediş | Brüt<br>Hakediş | Teminat<br>Oranı | Teminat<br>Kesinti<br>Tutarı | Avans<br>Oranı | Avans<br>Kesinti<br>Tutarı | Tevkifat<br>Oranı | Tevkifat<br>Kesinti<br>Tutarı | Dekontlu<br>Dönemsel<br>Kesintiler | Faturalı<br>Dönemsel<br>Kesintiler | Dönemsel<br>Kesinti<br>Toplam | Net<br>Hakediş |    |
| 1    | AB Sağlık Grubu   | 15        | 0,00 TL                               | 0,00 TL                         | 0,00 TL         | 66.67 %          | 0,00 TL                      | 1667<br>%      | 0,00 TL                    | 0.33 %            | 0,00 TL                       | 0,00 TL                            | 0,00 TL                            | 0,00 TL                       | 0,00 TL        |    |
|      | Ürün *            |           |                                       |                                 |                 |                  |                              |                |                            |                   |                               |                                    | kle                                |                               |                |    |

Belirtilen bilgilere göre listelenen satırlardan hakediş olarak eklemek istediğiniz satırda bulunan kutucuğu işaretleyin.

Ilgili çalışmada kullanılan ürün var ise bu ürünü belirtin. ürünü belirtmek için ürün alanının sağ tarafında bulunan ikonunu tıklayın ve karşınıza gelen ürünler listesinden ilgili ürüne ait linke tıklayın.

"Hakediş Ekle" butonuna tıklayın.

Uyarı Net hakediş tutarı sıfır olan satır seçilemez.